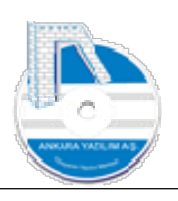

# ANKARA YAZILIM A.Ş.

## AYPOS ERP Sunucu ve İstemci Kurulum Dokümantasyonu Versiyon 1.2

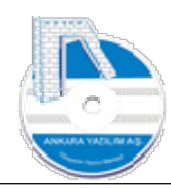

## İçindekiler Tablosu

| 1. | S             | unucu (Server) Tarafında Kurulum İşlemi                                                                                                    | 3    |
|----|---------------|----------------------------------------------------------------------------------------------------|------|
| 1. | 1.            | Sunucu Bilgisayar Gereksinimleri                                                                                                    | 3    |
| 1. | 2.            | SQL Server 2019 Express Kurulumu                                                                                                    | 3    |
| 1. | 2             | IIS Kurulumu (Internet Information Service)                                                                                                    | . 36 |
| 1. | 2             | ASP.NET Core IIS Bileşeni'nin Yüklenmesi (Windows Hosting)                                                                                                    | . 39 |
| 1. | 3             | AYPOS ERP Core Sunucu Yükleme Paketi'nin İndirilmesi                                                                                                    | . 41 |
| 1. | 4             | IIS'e AYPOS ERP'nin Gösterilmesi                                                                                                    | . 43 |
| 2  | İs            | temci (Client) Tarafında Kurulum İşlemi (Online Kullanım)                                                                                                    | . 47 |
|    | 2.2           | Online Çalışma Modu                                                                                                    | . 47 |
|    | 2.3           | Donanım Gereksinimleri                                                                                                    | . 47 |
|    | 2.4           | İstemci Yükleme Paketi'nin İndirilmesi                                                                                                    | . 47 |
|    | 2.5           | AYPOSClient'ın Çalıştırılması ve Programa Giriş                                                                                                    | . 49 |
| 3  | Y             | ükleme Sonrası Hata ve Çözüm Yolları                                                                                                    | . 50 |
|    | 3.1.          | IIS 500.13 Hatası                                                                                                    | . 50 |
|    | 3.2.          | AYPOSClient Ayarlarda Sağlayıcı Bulunamıyor Hatası                                                                                                    | . 50 |
|    | 3.3.          | IIS 500.19 Internal Server Error                                                                                                    | . 50 |
|    | 3.4.          | The server was not found or was not accessible                                                                                                    | . 51 |
|    | 3.5.          | HTTP Error 500.30 ASP.NET Core app failed to start                                                                                                    | . 52 |
|    | 3.6.          | HTTP Error 500.31 – Failed to load ASP.NET Core runtime                                                                                                    | . 53 |
|    | 3.7.<br>redo  | DB Connection İşleminde Hata Oluştu. TCP Provider: Hedef makine etkin olarak<br>dettiğinden bağlantı sağlanılamadı                                                    | . 53 |
|    | 3.8.<br>'httj | Hata: Failed to find a valid digest in the 'integrity' attribute for resource<br>p://localhost:8070/_framework/dotnet.timezones.blat' with computed SHA-256 integrity |      |

'rwyJqJu36keQwNmm/O1XV7tnkkVldIOK8GIjn4gTUt4='. The resource has been blocked......54

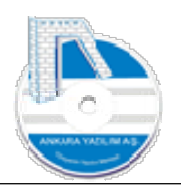

Ankara Yazılım A.Ş. tarafından geliştirilen AYPOS ERP, platform bağımsız ortamda çalışan bir ERP uygulamasıdır. Hosting hizmeti veren kuruluşlarda makine kiralayarak ya da kendi bünyenizde bulunan sunucu üzerine kurulum yapılarak kullanılabilir.

AYPOS ERP Windows, Linux ve MacOS sunucuları üzerinde host edilerek çalıştırılabilir. Server ve Client tarafında iki farklı kurulumu yapmak için bu dokümanda gerekli işlemler görsellerle anlatılmıştır. Biz Windows IIS üzerinde yüklemeyi tercih ettik ve anlatımımız Windows işletim sistemi üzerinde olacaktır.

- 1. Sunucu (Server) Tarafında Kurulum İşlemi
- 1.1. Sunucu Bilgisayar Gereksinimleri
- 1.1.1. Windows Server 2016 ya da üzeri işletim sistemi,
- 1.1.2. İşletme ihtiyacına göre CPU, RAM, DISK ve AĞ yapılandırması yapılmalıdır.
- 1.1.3. SQL Server 2014 ya da üzeri Database Sunucusu
- 1.2. SQL Server 2019 Express Kurulumu

## 1.2.1. SQL Sunucu Kurulumu

https://www.microsoft.com/en-pk/download/details.aspx?id=101064 adresinden ya da Ankara Yazılım sitesinden http://ankarayazilim.com/guncel/aypos/sqlexpr2019.zip SQL Server kurulum uygulaması indirilir.

Not: Ankara Yazılım adresinden indirilen dosyayı unzip yaparak kurum hemen başlatılabilir.

ERP FTS indeks kullandığından SQL Sunucu yüklemelerinde "Full Text Services" özelliğinin seçilerek kurulması gerekmektedir.

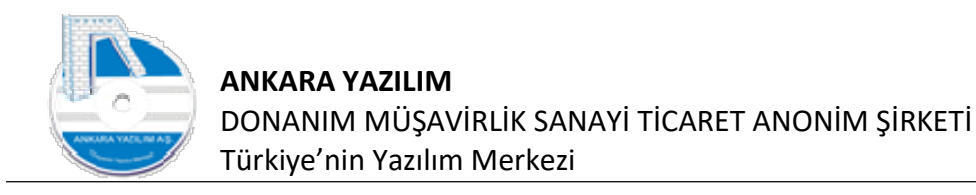

| ) localh | host:8089/main/running                                                                                                    | × 🛛 😗 sql server express 2019 — Yar                                                                                                    | nde 🗙 🚦 Download Micros                                                            | oft® SQL Server ×           | +                                                                                                    |                                                                                                    |               |         |             |     |          | 77 | 0 |  |
|----------|----------------------------------------------------------------------------------------------------|----------------------------------------------------------------------------------------------------|------------------------------------------------------------------------------------|-----------------------------|----------------------------------------------------------------------------------------------------|----------------------------------------------------------------------------------------------------|---------------|---------|-------------|-----|----------|----|---|--|
| 3        | https://www.micre                                                                                                    | osoft.com/en-pk/download/confirma                                                                                                    | ation.aspx?id=101064                                                               |                             |                                                                                                    | A <sup>h</sup>                                                                                                    | ටන් රා        | Φ       | £∕≡         | œ   | <b>N</b> | 8  |   |  |
| <b>.</b> | Microsoft Microso                                                                                                    | oft 365 Office Windows Support                                                                                                    | t                                                                                  |                             |                                                                                                    |                                                                                                    |               | All N   | licrosoft - | م ~ | Å        | 8  |   |  |
|          | Thank y                                                                                                    | ou for downloadir                                                                                                    | ng                                                                                 |                             |                                                                                                    |                                                                                                    |               |         |             |     |          |    |   |  |
| Mic      | crosoft® SQL Sel                                                                                                    | rver® 2019 Express                                                                                                    |                                                                                    |                             |                                                                                                    |                                                                                                    |               | Eres DC |             |     |          |    |   |  |
| 0        |                                                                                                    |                                                                                                    |                                                                                    |                             |                                                                                                    |                                                                                                    |               | Free PC | updat       | tes |          |    |   |  |
| (+)      | Install Instructions                                                                                                    |                                                                                                    |                                                                                    |                             |                                                                                                    |                                                                                                    |               |         |             |     |          |    |   |  |
| G        |                                                                                                    |                                                                                                    |                                                                                    |                             |                                                                                                    |                                                                                                    |               | -       | 74          | -   | ~        |    |   |  |
| G        | ↓   🕑 📙 =   Indirilen                                                                                                    | ler                                                                                                    |                                                                                    |                             |                                                                                                    |                                                                                                    |               |         | -           |     | ×        |    |   |  |
| (E)      | ↓                                                                                                    | ler<br>Görünüm                                                                                                    |                                                                                    |                             | 1.11                                                                                                    | 1000 C 100 C 100 C |               |         | -           |     | ×<br>~ 0 |    |   |  |
| (F)      | <ul> <li>↓   ⊘   =   Indirilen</li> <li>Dosya</li> <li>Giris Paylaş</li> <li>← → - ↑ ↓ &gt; B</li> </ul>                                                                                                    | ler<br>Görünüm<br>u bilgisayar → a (C:) → Kullanıcılar → A                                                                                | Ankara → İndirilenler                                                              |                             | ٽ ×                                                                                                    | ,₽ İndirilen                                                                                                    | ler klasörün  | de ara  | -           |     | ×<br>~ 0 |    |   |  |
| e        | ↓                                                                                                    | ler<br>Görünüm<br>u bilgisəyər > a (C:) > Kullanıcılar > A<br>Ad                                                                          | Ankara → İndirilenler<br>Değiştirme tarihi                                         | Tür                         | マ ひ<br>Boyut                                                                                                    | ,의 İndirilen                                                                                                    | ler klasörüni | de ara  | -           |     | ×<br>~ 3 |    |   |  |
| P        | I Dosya Giris Paylas → - ↑ ↓ > B # Halterişim Maşalıttu +                                                                                                    | ler<br>Görünüm<br>u bilgiseyer > a (C:) > Kullanıcılar > A<br>Ad<br>> Bugün (2)                                                           | Ankara → İndirilenler<br>Değiştirme tarihi                                         | Tür                         | マ ひ<br>Boyut                                                                                                    | ,⊃ İndirilen                                                                                                    | ler klasörüni | de ara  | -           |     | ×        |    |   |  |
| P        |                                                                                                    | ler<br>Görünüm<br>u bilgiseyer > a (C:) > Kullanıcılar > A<br>Ad<br>> Bugün (2)<br>SQL2019-SSEI-Expr                                      | Ankara > İndirilenler<br>Değiştirme tarihi<br>09.08.2023 12:10                     | Tür<br>Uygulama             | <ul> <li>で</li> <li>Boyut</li> <li>6.231 KB</li> </ul>                                                                                                    | ₽ Indirilen                                                                                                    | ler klasörün  | de ara  | -           |     | ×        |    |   |  |
| P        | ↓       ↓       ↓       ↓       ↓       ↓       ↓       ↓       ↓       ↓       ↓       ↓       ↓       ↓       ↓       ↓       ↓       ↓       ↓       ↓       ↓       ↓       ↓       ↓       ↓       ↓       ↓       ↓       ↓       ↓       ↓       ↓       ↓       ↓       ↓       ↓       ↓       ↓       ↓       ↓       ↓       ↓       ↓       ↓       ↓       ↓       ↓       ↓       ↓       ↓       ↓       ↓       ↓       ↓       ↓       ↓       ↓       ↓       ↓       ↓       ↓       ↓       ↓       ↓       ↓       ↓       ↓       ↓       ↓       ↓       ↓       ↓       ↓       ↓       ↓       ↓       ↓       ↓       ↓       ↓       ↓       ↓       ↓       ↓       ↓       ↓       ↓       ↓       ↓       ↓       ↓       ↓       ↓       ↓       ↓       ↓       ↓       ↓       ↓       ↓       ↓       ↓       ↓       ↓       ↓       ↓       ↓       ↓       ↓       ↓       ↓       ↓       ↓       ↓       ↓       ↓       ↓       ↓       ↓                                                                                                          | ler<br>Görünüm<br>u bilgisayar » a (C;) » Kullanıcılar » A<br>Ad<br>> Bugün (2)<br>SQL2019-SSEI-Expr<br>@ npp.8.5.4.Installer.x64         | Ankara > Indirilenler<br>Degiptirme tarihi<br>09.08.2023 12:10<br>09.08.2023 11:34 | Tür<br>Uygulama<br>Uygulama | ・ ひ<br>Boyut<br>6.231 KB<br>4.553 KB                                                                                                    | ,⊖ İndirilen                                                                                                    | ler klasörün  | de ara  | -           |     | ×<br>~ 0 |    |   |  |
| P        | Image: Second Second Secon  | ler<br>Görünüm<br>u bilgiseyer > a (C;) > Kullanıcılar > A<br>Ad<br>~ Bugün (2)<br>SQL2019-SSEI-Expr<br>@ npp.8.5.4.installer.x64         | Ankara > Indirilenler<br>Değiştirme tarihi<br>09.08.2023 12.10<br>09.08.2023 11:34 | Tür<br>Uygulama<br>Uygulama | ✓ Ŭ<br>Воуит<br>6.231 КВ<br>4.553 КВ                                                                                                    | , P İndirilen                                                                                                    | ler klasörün  | de ara  | -           |     | ×<br>~ 0 |    |   |  |
| P.       | Image: Second Second Secon  | ler<br>Görünüm<br>u bilgiseyar > a (C:) > Kullanıcılar > A<br>Ad<br>>> Bugün (2)<br>\$\$ SQL2019-SSEI-Expr<br>\$\$ npp.8.5.4.installerx64 | Ankara > Indirilenler<br>Değiştirme tarihi<br>09.08.2023 12:10<br>09.08.2023 11:34 | Tür<br>Uygulama<br>Uygulama | <ul> <li>✓ Č</li> <li>Boyut</li> <li>6.231 KB</li> <li>4.553 KB</li> </ul>                                                                                                    | P Indirilen                                                                                                    | ler klasörün  | de ara  | -           |     | ×<br>~ 0 |    |   |  |
| P (      | Image: Second second secon  | ler<br>Görünüm<br>u bilgiseyer → a (C.) → Kullanıcılar → A<br>Ad<br>→ Bugün (2)<br>SQL2019-SSEI-Expr<br>@ npp.8.5.4.installer.x64         | Ankara > Indirilenter<br>Değiştirme tarihi<br>09.08.2023 12:10<br>09.08.2023 11:34 | Tür<br>Uygulama<br>Uygulama | <ul> <li>♥ ♥</li> <li>♥ ♥</li> <li>● 0.231 KB</li> <li>● 4.553 KB</li> </ul>                                                                                                    | P Indirilen                                                                                                    | ler klasörüni | de ara  | -           |     | × 2      |    |   |  |
| P.       | Image: Second Second | ler<br>Görünüm<br>u bilgisayar > a (C.) > Kullanıcılar > A<br>Ad<br>~ Bugün (2)<br>SQL2019-SSEI-Expr<br>@ npp.8.5.4.installer.x64         | Ankara > Indirilenter<br>Değiştirme tarihi<br>09.08.2023 12:10<br>09.08.2023 11:54 | Tür<br>Uygulama<br>Uygulama | <ul> <li>♥</li> <li>♥</li> <li>●</li> <li>●</li></ul> | ₽ Indirilen                                                                                                    | ler klasörün  | de ara  | -           |     | × •      |    |   |  |
| P (      | Image: Second Second | ler<br>Görünüm<br>u bilgiseyer > a (C:) > Kullanıcılar > A<br>Ad<br>> Bugün (2)<br>SQL2019-SSEI-Expr<br>@ npp.8.5.4.İnstaller.x64         | Ankara > Indiritenter<br>Degiştirme tarihi<br>09.08.2023 12:10<br>09.08.2023 11:34 | Tür<br>Uygulama<br>Uygulama | <ul> <li>♥</li> <li>♥</li></ul> | ,⊅ Indirilen                                                                                                    | ler klasörüni | de ara  | -           |     | × •      |    |   |  |

Şekil 1: SQL Sunucu Kurulum Linki

İndirilen SQL2019-SSEI-Expr.exe üzerinde sağ klik yapılarak yönetici olarak çalıştır seçeneği çalıştırılır.

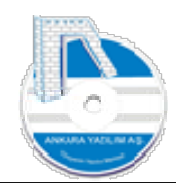

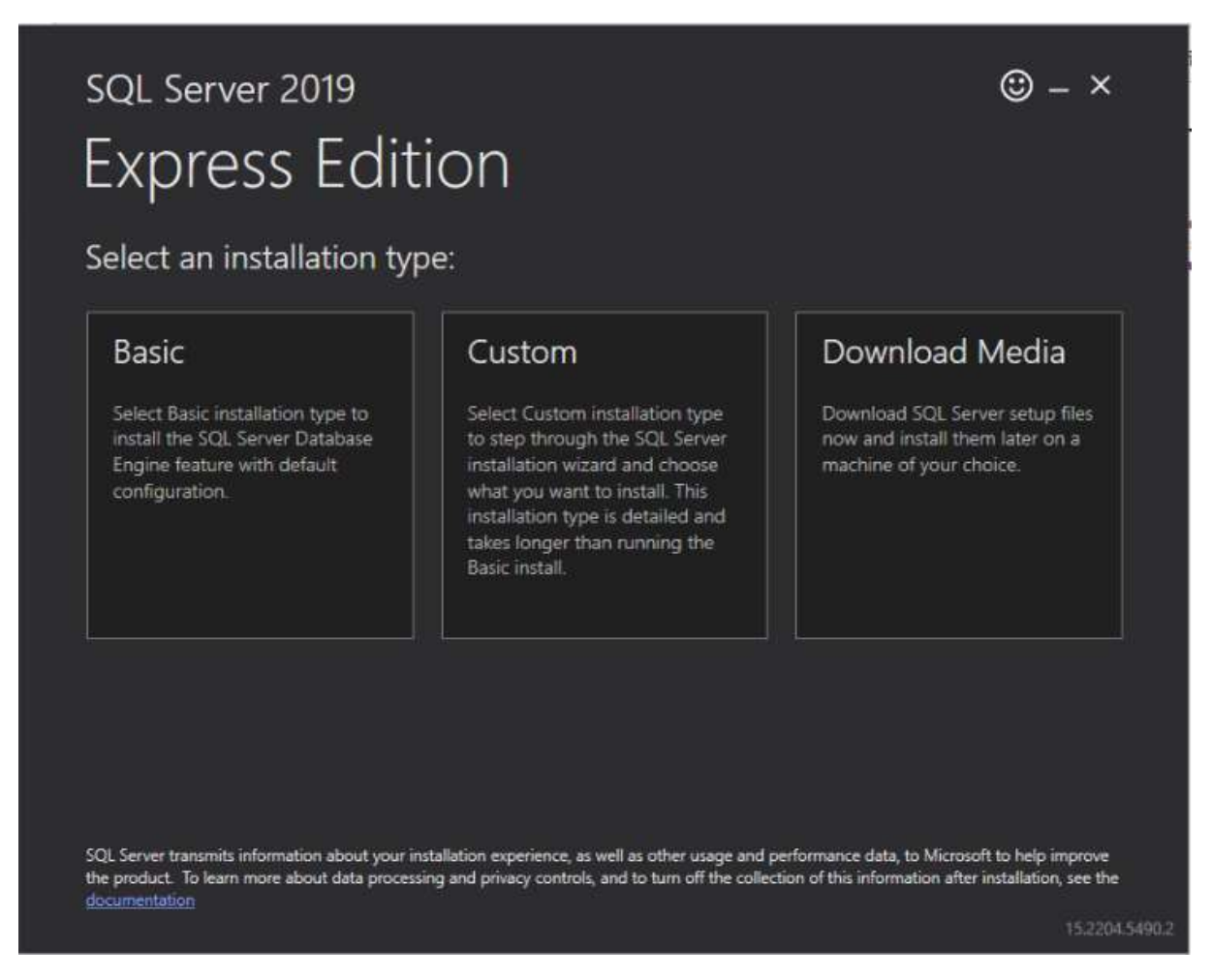

Şekil 2: Express Edition Media

Gelen formdan "Download Media" seçeneği seçilir.

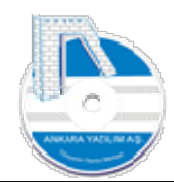

| SELE  | ECT LANGUAGE                                                                                                    |
|-------|----------------------------------------------------------------------------------------------------|
| Eng   | glish 🔹                                                                                                    |
| WH    | IICH PACKAGE WOULD YOU LIKE TO DOWNLOAD?                                                                                  |
| ۲     | Express Core (255 MB)<br>SQL Server Engine only                                                                           |
| 0     | Express Advanced (796 MB)<br>SQL Server Engine, Full Text Services, and Reporting Services                                |
| 0     | LocaIDB (53 MB)<br>Lightweight version of Express Edition with all of its programmability features, but runs in user mode |
| Or, g | go to the Microsoft Azure portal to provision SQL Server in the cloud                                                     |
| SELE  | ECT DOWNLOAD LOCATION *:                                                                                                  |
| C:\L  | Users\Ankara\Downloads                                                                                                    |

Şekil 3: İndirme Yeri Seçimi

Not: ERP FTS indeks kullandığından yukarıda Express Advanced seçeneği işaretlenir.

Sağ alt köşede "Download" seçeneği tıklanarak SQL kurulum dosyası diskinize indirilir.

| 🛧 🖊                                               | > Bu     | bilgisayar > İndirilenler |                   |          | ~    | ō        | ,O Indirilenler klasöründe ara |
|---------------------------------------------------|----------|---------------------------|-------------------|----------|------|----------|--------------------------------|
| Hızlı erişim                                      | ^        | Ad<br>∽ Bugün (3)         | Değiştirme tarihi | Tür      | Boyu | t        |                                |
| İndirilenler                                      | 5        | SQLEXPR_x64_ENU           | 09,08,2023 12:15  | Uygulama | 261  | .808 KB  |                                |
| Reiceler                                          | <u>_</u> | 1 SQL2019-SSEI-Expr       | 09.08.2023 12:10  | Uygulama | 6    | 5.231 KB |                                |
| Resimler<br>aypos<br>logs<br>Müzikler<br>Videolar | *        | ₩ npp.8.5.4.Installer.x64 | 09.08.2023 11:34  | Uygulama | 4    | I.553 KB |                                |

Şekil 4: SQL Kurulumu Başlatma İşlemi

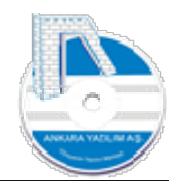

İndirme işleminden sonra yukarıdaki SQLEXPR\_x64\_ENU.exe üzerinde sağ klik yapılarak "Yönetici olarak çalıştır" seçeneği tıklanarak SQL Sunucu kurulumu başlatılır.

|                                 | ×                                                            |
|---------------------------------|--------------------------------------------------------------|
| da değişiklik<br>tiyor musunuz? |                                                              |
|                                 |                                                              |
| poration<br>bit sürücü          |                                                              |
|                                 |                                                              |
| Have                            |                                                              |
|                                 | zda değişiklik<br>itiyor musunuz?<br>poration<br>ibit sürücü |

Yukarıdaki mesaj için "Evet" seçilerek devam edilir.

|                    |                    | 550           | 10.53 |
|--------------------|--------------------|---------------|-------|
| Choose Directory F | or Extracted Files |               |       |
| C:\Users\Arikara\  | Downloads\SQL      | EXPR_x64_ENUV |       |

Dosyaların çıkartılacağı klasör seçimi sorulmaktadır. Değişlik yapmadan "OK" ile devam ederiz.

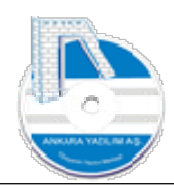

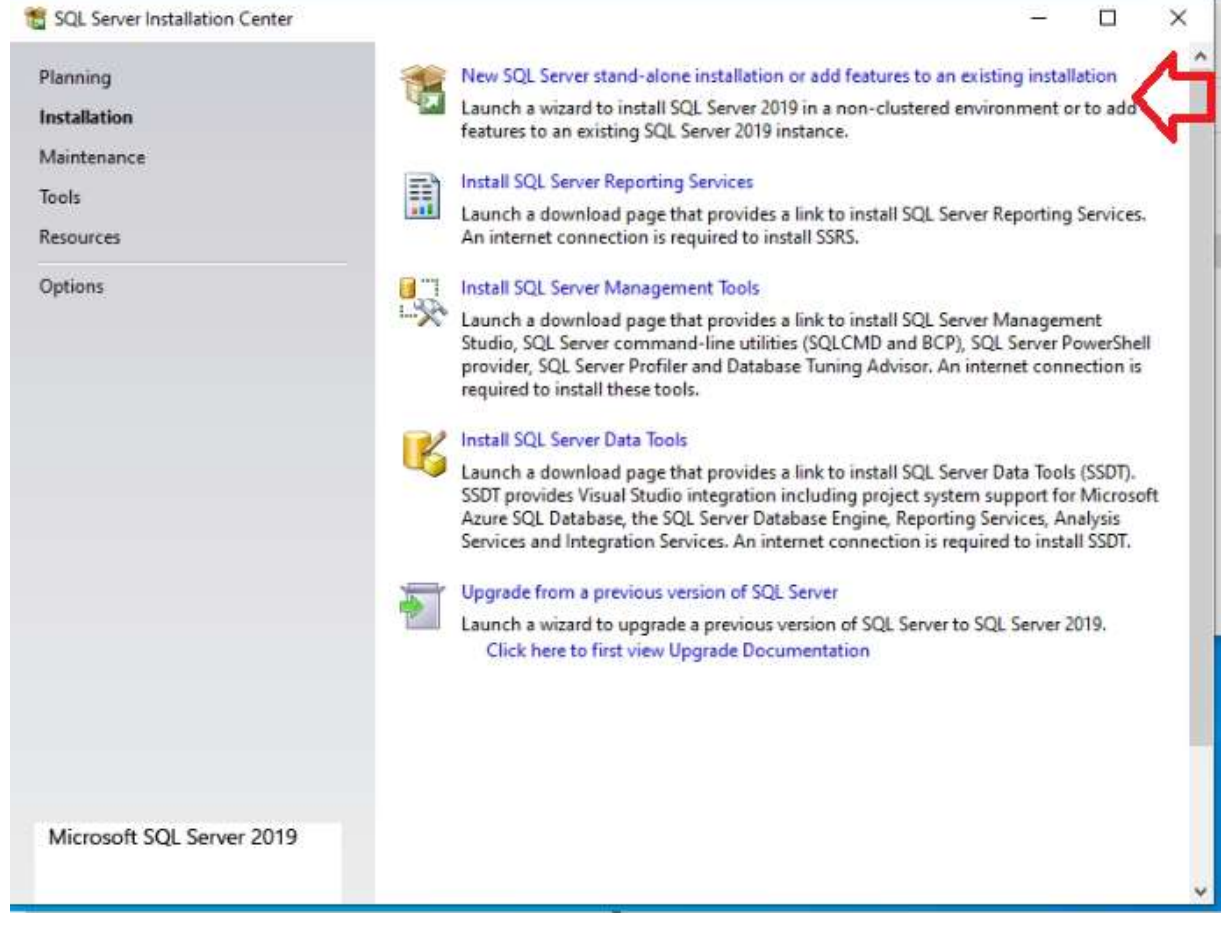

Şekil 5: SQL Sunucu Kurulum Seçenekleri

SQL Sunucu kurulumu başlatmak için "New SQL Server" ile başlayan seçenek tıklanır.

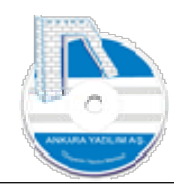

| SQL Server 2019 Setup<br>License Terms<br>To install SQL Server 2019,                                                                                                    | you must accept the Microsoft Software License Terms.                                                                                                    |                                                                                                    |                                                                                                    |                                                                                                   | ×    |
|----------------------------------------------------------------------------------------------------|----------------------------------------------------------------------------------------------------|----------------------------------------------------------------------------------------------------|----------------------------------------------------------------------------------------------------|---------------------------------------------------------------------------------------------------|------|
| License Terms<br>Global Rules<br>Microsoft Update<br>Product Updates<br>Install Setup Files<br>Install Rules<br>Feature Selection<br>Feature Rules<br>Feature Configuration Rules<br>Installation Progress<br>Complete | MICROSOFT SOFTWARE LICENSE TERMS<br>MICROSOFT SQL SERVER 2019 EXPRESS<br>These license terms are an agreement between yo<br>affiliates). They apply to the software named above<br>updates (except to the extent such services or upd<br>terms, in which case those different terms apply p<br>Microsoft's rights relating to pre-updated software<br>THESE LICENSE TERMS, YOU HAVE THE RIGHTS<br>ACCEPT THESE TERMS. IF YOU DO NOT ACCEPT<br>IMPORTANT NOTICE: AUTOMATIC UPDATEST<br>this software is installed on servers or devices run | ou and Microsoft<br>re and any Micros<br>dates are accomp<br>rospectively and<br>re or services). IF<br>S BELOW. BY USII<br>T THEM, DO NOT<br>TO PREVIOUS VER<br>ning any support<br>of them) this coffe | Corporation (or<br>oft services or s<br>anied by new or<br>do not alter you<br>YOU COMPLY V<br>NG THE SOFTW<br>T USE THE SOFTW<br>T USE THE SOFT<br>RSIONS OF SQL<br>ed editions of So | one of its<br>oftware<br>additiona<br>r or<br>WITH<br>VARE, YOU<br>TWARE.<br>SERVER.<br>QL Server | Al I |
|                                                                                                    | ✓ I accept the license terms and <u>Privacy Statement</u><br>SQL Server transmits information about your installation<br>performance data, to Microsoft to help improve the pri<br>privacy controls, and to turn off the collection of this in<br><u>documentation</u> .                                                                                                    | n experience, as we<br>oduct. To learn mo<br>iformation after ins                                                                                                    | ell as other usage<br>re about data pro<br>tallation, see the                                                                                                    | and<br>cessing an                                                                                 | d    |
|                                                                                                    |                                                                                                    | < Back                                                                                                    | Next >                                                                                                    | Cance                                                                                             | ł    |

Şekil 6: SQL Sunucu Anlaşma Kabulü

Kırmızı taralı alandaki anlaşma tıklanarak "Next" butonuna basılır.

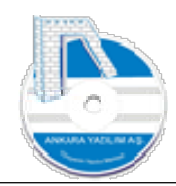

10

| 🐮 SQL Server 2019 Setup                                                                                                    |                                                                                                    |                                                                                                    |                                                                       | -                                      |                      | ×    |
|----------------------------------------------------------------------------------------------------|----------------------------------------------------------------------------------------------------|----------------------------------------------------------------------------------------------------|-----------------------------------------------------------------------|----------------------------------------|----------------------|------|
| Microsoft Update                                                                                                    | for important updates                                                                                                    |                                                                                                    |                                                                       |                                        |                      |      |
| License Terms<br>Global Rules<br>Microsoft Update<br>Product Updates<br>Install Setup Files<br>Install Rules<br>Feature Selection<br>Feature Rules<br>Feature Configuration Rules<br>Installation Progress<br>Complete | Microsoft Update offe<br>software, including SC<br>the Microsoft Update of<br>Use Microsoft Update<br>Microsoft Update FAQ<br>Microsoft Update Prive | rs security and other in<br>2L Server 2019. Updates<br>website.<br>ate to check for updates<br>acy <u>Statement</u> | portant updates for Wind<br>are delivered using Auto<br>(recommended) | dows and other Mi<br>matic Updates, or | crosoft<br>you can v | isit |
|                                                                                                    |                                                                                                    |                                                                                                    | < Back                                                                | Next >                                 | Cance                | :    |

Şekil 7: SQL Update

Son update paketinin denetlenerek yükleneceğini sorulmaktadır. Kırmızı alandaki kutuyu işaretleyerek "Next" butonuna basarız.

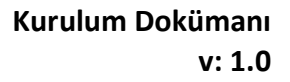

| 📸 SQL Server 2019 Setup                                                                                                    |                                          |                                                                                            | -         |       | ×    |
|----------------------------------------------------------------------------------------------------|------------------------------------------|--------------------------------------------------------------------------------------------|-----------|-------|------|
| Install Rules<br>Setup rules identify potential<br>can continue.                                                                       | problems that                            | t might occur while running Setup. Failures must be corrected bef                          | ore Setup |       |      |
| Install Rules<br>Feature Selection<br>Feature Rules<br>Instance Configuration<br>Server Configuration<br>Database Engine Configuration | Operation<br>Hide de<br><u>View deta</u> | n completed. Passed: 3. Failed 0. Warning 1. Skipped 0.<br>tails <<<br>i <u>led report</u> |           | Re    | run  |
| Feature Configuration Rules                                                                                                    | Result                                   | Rule                                                                                       | Status    |       |      |
| Installation Progress                                                                                                    | 0                                        | Consistency validation for SQL Server registry keys                                        | Passed    |       |      |
| Complete                                                                                                    | 0                                        | Computer domain controller                                                                 | Passed    |       |      |
|                                                                                                    | 1                                        | Windows Firewall                                                                           | Warning   |       |      |
|                                                                                                    | 0                                        | SQL 2019 minimum CTP for Upgrade and Side by Side Support                                  | Passed    |       |      |
|                                                                                                    |                                          |                                                                                            |           |       |      |
|                                                                                                    |                                          | < Back                                                                                     | Next >    | Cance | el 🔤 |

Şekil 8: SQL Sunucu Yükleme Hazırlığı

Yüklemeye devam için bir hata olmadığı için "Next" ile devam ediyoruz.

**Önemli**! SQL Sunucu eğer server bilgisayardan yayın yapacaksa ilgili TCP port için güvenlik duvarından dışarıdan içeriye izin verilmesi gerekir.

| SQL Server 2019 Setup                                                          |                                                                                                    |                    |                         |                                                                        | - 1                                                   |                                | ×      |
|--------------------------------------------------------------------------------|----------------------------------------------------------------------------------------------------|--------------------|-------------------------|------------------------------------------------------------------------|-------------------------------------------------------|--------------------------------|--------|
| Feature Selection<br>Select the Express features to                            | install.                                                                                                    |                    |                         |                                                                        |                                                       |                                |        |
| nstall Rules<br>Feature Selection                                              | Looking 1                                                                                                    | or Reporting Servi | ices? <u>Download</u>   | it from the web                                                        |                                                       |                                |        |
| eature Rules                                                                   | Features:                                                                                                    |                    |                         | Feature description:                                                   |                                                       |                                |        |
| nstance Configuration<br>Server Configuration<br>Database Engine Configuration | ance Configuration<br>ver Configuration<br>abase Engine Configuration<br>ture Configuration Rules<br>allation Progress<br>mplete |                    |                         | The configuration ar<br>instance feature of a<br>isolated from other S | id operation of<br>SQL Server ins<br>SQL Server insta | each<br>tance is<br>ances, SQI | ^<br>~ |
| Feature Configuration Rules                                                    |                                                                                                    |                    |                         | Prerequisites for selected features:                                   |                                                       |                                |        |
| eature Configuration Rules<br>nstallation Progress<br>Complete                 |                                                                                                    |                    |                         | Already installed:<br>Windows PowerShell 3.0 or higher                 |                                                       |                                | Û      |
|                                                                                |                                                                                                    |                    |                         | To be installed from media:                                            |                                                       |                                |        |
|                                                                                |                                                                                                    |                    | Lisk space requirements |                                                                        |                                                       |                                |        |
|                                                                                |                                                                                                    |                    |                         | Drive C: 1003 MB req<br>available                                      | uired, 243759 1                                       | ИB                             | Ŷ      |
|                                                                                | Select All                                                                                                    | Unselect All       |                         |                                                                        |                                                       |                                |        |
|                                                                                | Instance root di                                                                                                    | rectory:           | C:\Program File         | s\Microsoft SQL Server\                                                |                                                       |                                |        |
|                                                                                | Shared feature directory:                                                                                                    |                    | C:\Program File         | Program Files\Microsoft SQL Server\                                    |                                                       |                                |        |
|                                                                                | Shared feature                                                                                                    | directory (x86):   | C:\Program File         | s (x86)\Microsoft SQL Serve                                            | r\                                                    |                                |        |
|                                                                                |                                                                                                    |                    |                         | - Deale                                                                |                                                       |                                |        |

Şekil 9: SQL Sımıcı Özellik Seçimi

SQL Sunucu işlevleri ve kurulum yeri sorulmaktadır. SQL Server Replication üzerindeki işareti kaldırarak "Next" ile devam ediyoruz.

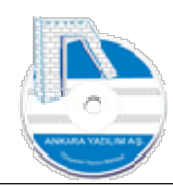

| 🐮 SQL Server 2019 Setup                                                         |                                               |                     |                      |                       | -      |       | ×  |
|---------------------------------------------------------------------------------|-----------------------------------------------|---------------------|----------------------|-----------------------|--------|-------|----|
| Instance Configuratio                                                           | <b>n</b><br>e ID for the instance of S        | QL Server, Instance | ID becomes part of t | he installation path. |        |       |    |
| Install Rules<br>Feature Selection<br>Feature Rules                             | Default instance     Named instance           | ANKARAYAZILIM       |                      |                       |        |       |    |
| Instance Configuration<br>Server Configuration<br>Database Engine Configuration | Instance ID:                                  | ANKARAYAZILIM       |                      |                       |        |       |    |
| Feature Configuration Rules<br>Installation Progress<br>Complete                | SQL Server directory:<br>Installed instances: | C:\Program Files\   | Microsoft SQL Server | MSSQL15 ANKARA        | AZILIM |       |    |
|                                                                                 | Instance Name                                 | Instance ID         | Features             | Edition               | Ve     | rsion |    |
|                                                                                 |                                               |                     |                      |                       |        |       |    |
|                                                                                 |                                               |                     |                      |                       |        |       |    |
|                                                                                 | -                                             |                     |                      | < Back Ne             | xt>    | Cance | 21 |

Şekil 10: SQL Örneği Belirle

SQL Sunucu örneği için adı "ANKARAYAZILIM" olarak değiştirerek "Next" ile devam ediyoruz.

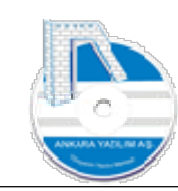

| SQL Server 2019 Setup                                   |                               |                                 |                  | -        | • ×    |
|---------------------------------------------------------|-------------------------------|---------------------------------|------------------|----------|--------|
| Server Configuration<br>Specify the service accounts an | d collation configuration.    |                                 |                  |          |        |
| istall Rules<br>eature Selection<br>eature Rules        | Service Accounts Collation    | use a separate account for each | SQL Server servi | ce.      |        |
| nstance Configuration                                   | Service                       | Account Name                    | Password         | Startup  | Туре   |
| erver Configuration                                     | SQL Server Database Engine    | NT Service\MSSQL\$ANK           |                  | Automa   | tic vI |
| atabase Engine Configuration                            | SQL Server Browser            | NT AUTHORITY\LOCAL              |                  | Disabled | × ×    |
|                                                         | <u>Click nere for details</u> |                                 |                  |          |        |
|                                                         |                               |                                 | b Nevt           | . 1      |        |

Şekil 11: SQL Hesabı

Yukarıda ok ile gösterilen yerlerde değişiklik yapacağız. Önce SQL Sunucu çalıştıracak tam yetkili "SYSTEM" hesabını seçiyoruz.

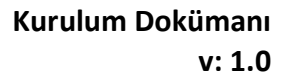

| 📸 SQL Server 2019 Setup                                 |                                                             |                                |                    | - 0         | ×    |
|---------------------------------------------------------|-------------------------------------------------------------|--------------------------------|--------------------|-------------|------|
| Server Configuration<br>Specify the service accounts an | d collation configuration.                                  |                                |                    |             |      |
| Install Rules<br>Feature Selection<br>Feature Rules     | Service Accounts Collation<br>Microsoft recommends that you | use a separate account for eac | h SQL Server servi | ice.        |      |
| Instance Configuration                                  | Service                                                     | Account Name                   | Password           | Startup Typ | e    |
| Server Configuration                                    | SQL Server Database Engine                                  | <b>SSQL\$ANKARAYAZILIM</b>     | ~                  | Automatic   | ~    |
| Database Engine Configuration                           | SQL Server Browser                                          | NT Service\MSSQL\$ANK          | R                  | Disabled    | ~    |
|                                                         | <u>Click here for details</u>                               |                                |                    |             |      |
|                                                         |                                                             | < Ba                           | ck Next            | t> Ca       | ncel |

Şekil 12: SQL System Hesabı

SYSTEM hesabını set etmek için yukarıya "NT AUTHORITY\SYSTEM" bilgisini yapıştırabilir ya da "Browse" ile "SYSTEM" hesabını bulup seçebiliriz.

İkinci yapacağımız değişiklik dil koleksiyon ayarıdır.

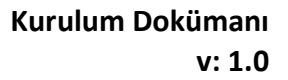

| 🐮 SQL Server 2019 Setup                                                                                                   |                                                                  | - 0                |
|----------------------------------------------------------------------------------------------------|------------------------------------------------------------------|--------------------|
| Server Configuration<br>Specify the service accounts ar                                                                   | d collation configuration.                                       |                    |
| Install Rules<br>Feature Selection<br>Feature Rules                                                                       | Service Accounts Collation<br>Database Engine:                   | Curtonin           |
| Server Configuration<br>Database Engine Configuration<br>Feature Configuration Rules<br>Installation Progress<br>Complete | Turkish, case-sensitive, accent-sensitive, kanatype-insensitive, | width-insensitive  |
|                                                                                                    | < B                                                              | lack Next > Cancel |

Şekil 13: Karakter Seti Ayarla

Collection kismina tikliyoruz.

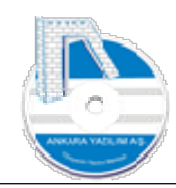

| 🐮 SQL Server 2019 Setup                                                                                                    |                                                                                                    |                           |           |
|----------------------------------------------------------------------------------------------------|----------------------------------------------------------------------------------------------------|---------------------------|-----------|
| Server Configuration<br>Specify the service accounts ar                                                                                                    | d collation configuration.                                                                                                    |                           |           |
| Install Rules<br>Feature Selection<br>Feature Rules<br>Instance Configuration<br>Server Configuration<br>Database Engine Configuration<br>Feature Configuration Rules<br>Installation Progress<br>Complete | Service Accounts Collation<br>Database Engine:<br>Turkish_CL_AS<br>Turkish, case-insensitive, accent-sensitive, kanatype-insensitive | sitive, width-insensitive | Customize |
|                                                                                                    |                                                                                                    | < Back Next >             | Cancel    |

Şekil 14: SQL Karakter Seti Ayarla

Karakter setini büyük küçük harf duyarlı yapmak için "Customize" seçeneğine tıklıyoruz.

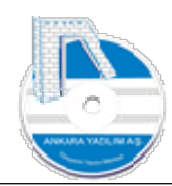

| Select the collation you would like                                                                               | to use                                  |                                                                 |
|----------------------------------------------------------------------------------------------------|-----------------------------------------|-----------------------------------------------------------------|
| Madaus sellation designates s                                                                                     | and east and a                          |                                                                 |
| <ul> <li>windows collation designator a</li> </ul>                                                                | ind sort order                          |                                                                 |
| Collation designator:                                                                                             | Turkish                                 |                                                                 |
| Binary                                                                                                    | Binary-code point                       | Char/Varchar Storage Options                                    |
| Case-sensitive                                                                                                    | 🗌 Kana-sensitive                        | (i) Windows Code Page (1254)                                    |
| Accent-sensitive                                                                                                  | Width-sensitive                         | O UTF-8                                                         |
| Supplementary characters                                                                                          | Variation selector-sensitive            |                                                                 |
| SQL_AltDiction_CP850_CLAI<br>SQL_AltDiction_CP850_CLAS<br>SQL_AltDiction_CP850_CLAS<br>SQL_AltDiction_CP850_CS_AS |                                         |                                                                 |
| Collation description:                                                                                            |                                         |                                                                 |
|                                                                                                    | accent-sensitive, kanatype-insensitive, | width-insensitive for Unicode Data, SQL Server Sort Order 49 or |
| Latin1-General, case-insensitive, a<br>Code Page 850 for non-Unicode I                                            | Data                                    |                                                                 |

Şekil 15: SQL Sunucu Karekter Seti Ayarı

"Case-Sentitive" seçeneğini seçerek "OK" butonuna basıyoruz.

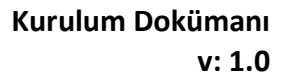

| 🐮 SQL Server 2019 Setup                                                                                                   |                                                                 |                     | - 0      | ×  |
|----------------------------------------------------------------------------------------------------|-----------------------------------------------------------------|---------------------|----------|----|
| Server Configuration<br>Specify the service accounts ar                                                                   | d collation configuration.                                      |                     |          |    |
| Install Rules<br>Feature Selection<br>Feature Rules                                                                       | Service Accounts Collation<br>Database Engine:                  |                     | Curtomiz |    |
| Server Configuration<br>Database Engine Configuration<br>Feature Configuration Rules<br>Installation Progress<br>Complete | Turkish, case-sensitive, accent-sensitive, kanatype-insensitive | , width-insensitive |          |    |
|                                                                                                    | ×                                                               | Back Next >         | Cance    | el |

Şekil 16: SQL Turkish\_CS\_AS

Karakter koleksiyonunu "TURKISH\_CS\_AS" olarak gördükten sonra "Next" ile devam ediyoruz.

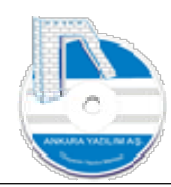

| 🛱 SQL Server 2019 Setup                                                                                                    | 2492.br 5                                                                                                    |                                                                                                    |                                                                                        | -                         |                  | ×  |
|----------------------------------------------------------------------------------------------------|----------------------------------------------------------------------------------------------------|----------------------------------------------------------------------------------------------------|----------------------------------------------------------------------------------------|---------------------------|------------------|----|
| Database Engine Confi<br>Specify Database Engine authe<br>parallelism, Memory limits, and                                                                                                    | guration<br>ntication security mode,<br>Filestream settings.                                                                                                    | administrators, data directories, Temp                                                                                                    | DB, Max degree of                                                                      |                           |                  |    |
| Install Rules<br>Feature Selection<br>Feature Rules<br>Instance Configuration<br>Server Configuration<br><b>Database Engine Configuration</b><br>Feature Configuration Rules<br>Installation Progress<br>Complete | Server Configuration<br>Specify the authent<br>Authentication Mod<br>Windows auther<br>Mixed Mode (SC<br>Specify the passwo<br>Enter password:<br>Confirm password:<br>Specify SQL Server | Data Directories TempDB Memor<br>tication mode and administrators for t<br>de<br>ntication mode<br>QL Server authentication and Windows<br>and for the SQL Server system administr<br>•••••••••<br>•••••••••••<br>administrators | y User Instances FILE<br>he Database Engine.<br>authentication)<br>rator (sa) account. | STREAM                    |                  |    |
|                                                                                                    | Add Current User                                                                                                    | R\Ankara (Ankara)<br>Add Remove                                                                                                    | SQL Server adm<br>unrestricted acc<br>Engine.                                          | inistrators<br>ess to the | have<br>Database | 2  |
|                                                                                                    |                                                                                                    |                                                                                                    | < Back Next                                                                            | >                         | Cance            | ٤l |

Şekil 17: SQL Yönetici Hesabı

Yukarıda SQL Server'a erişimin hangi kimlik doğrulama yöntemiyle yapılacağı sorulmaktadır. Biz mixed modu seçip şifre alanına SQL Sunucu sistem yönetici hesabı için bir şifre yazıyoruz. Yani "sa" kullanıcısı için bir şifre yazıyoruz.

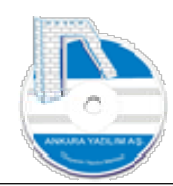

| 📸 SQL Server 2019 Setup                                                                                                    |                                                                                                    |                                                                                                    | - 0                    | ×         |
|----------------------------------------------------------------------------------------------------|----------------------------------------------------------------------------------------------------|----------------------------------------------------------------------------------------------------|------------------------|-----------|
| Complete<br>Your SQL Server 2019 installat                                                                                                    | ion completed successfully with product up                                                                                                    | dates.                                                                                                    |                        |           |
| Install Rules<br>Feature Selection<br>Feature Rules<br>Instance Configuration<br>Server Configuration<br>Database Engine Configuration<br>Feature Configuration Rules<br>Installation Progress<br>Complete | Information about the Setup operation of<br>Feature<br>Database Engine Services<br>SQL Server Replication<br>SQL Browser<br>SQL Writer<br>SQL Client Connectivity SDK<br>SOL Client Connectivity.<br>Details:<br>Install successful. | or possible next steps:<br>Status<br>Succeeded<br>Succeeded<br>Succeeded<br>Succeeded<br>Succeeded<br>Succeeded<br>Succeeded |                        | ~         |
|                                                                                                    | Summary log file has been saved to the f<br>C:\Program Files\Microsoft SQL Server\1<br>R0FBQUR 20230809 122608.txt                                                                                                    | following location:<br>50\Setup Bootstrap\Log\20230809                                                                       | 122608\Summary_DESKTOF | <u>p.</u> |
|                                                                                                    |                                                                                                    |                                                                                                    | Close                  |           |

Şekil 18: SQL Sunucu Kurulumu Tamamlandı

Yukarıda SQL Sunucu kurulumunun başarıyla tamamlandığını görüyoruz.

#### 1.1.2 SQL Sunucu Yönetim Aracı Kurulumu

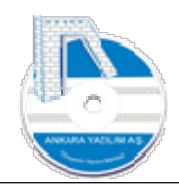

| SQL Server Installation Center                                        | - U ×                                                                                                    |
|-----------------------------------------------------------------------|----------------------------------------------------------------------------------------------------|
| Planning<br>I <b>nstallation</b><br>Maintenance<br>Tools<br>Resources | New SQL Server stand-alone installation or add features to an existing installation<br>Launch a wizard to install SQL Server 2019 in a non-clustered environment or to add<br>features to an existing SQL Server 2019 instance.           Install SQL Server Reporting Services<br>Launch a download page that provides a link to install SQL Server Reporting Services. An<br>internet connection is required to install SSRS. |
| Options                                                               | Install SQL Server Management Tools<br>Launch a download page that provides a link to install SQL Server Management Studio,<br>SQL Server command-line utilities (SQLCMD and BCP), SQL Server PowerShell provider,<br>SQL Server Profiler and Database Tuning Advisor. An internet connection is required to<br>install these tools.                                                                                            |
|                                                                       | Install SQL Server Data Tools<br>Launch a download page that provides a link to install SQL Server Data Tools (SSDT). SSDT<br>provides Visual Studio integration including project system support for Microsoft Azure<br>SQL Database, the SQL Server Database Engine, Reporting Services, Analysis Services and<br>Integration Services. An internet connection is required to install SSDT.                                   |
|                                                                       | Upgrade from a previous version of SQL Server<br>Launch a wizard to upgrade a previous version of SQL Server to SQL Server 2019.<br>Click here to first view Upgrade Documentation                                                                                                    |
|                                                                       |                                                                                                    |
| Microsoft SQL Server 2019                                             |                                                                                                    |

Şekil 19: SQL Yönetim Aracı

Yukarıda SQL Server yönetim aracını indirmek için kırmızı alanı tıklıyoruz ve şu link açılıyor.

https://learn.microsoft.com/en-us/sql/ssms/download-sql-server-management-studiossms?view=sql-server-ver16&redirectedfrom=MSDN

ya da Ankara Yazılım sitesinden http://ankarayazilim.com/guncel/aypos/ssms.zip

paketini indirip unzip yapıyoruz.

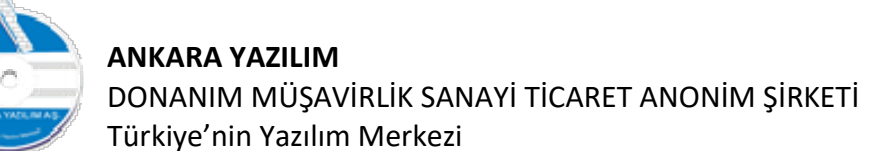

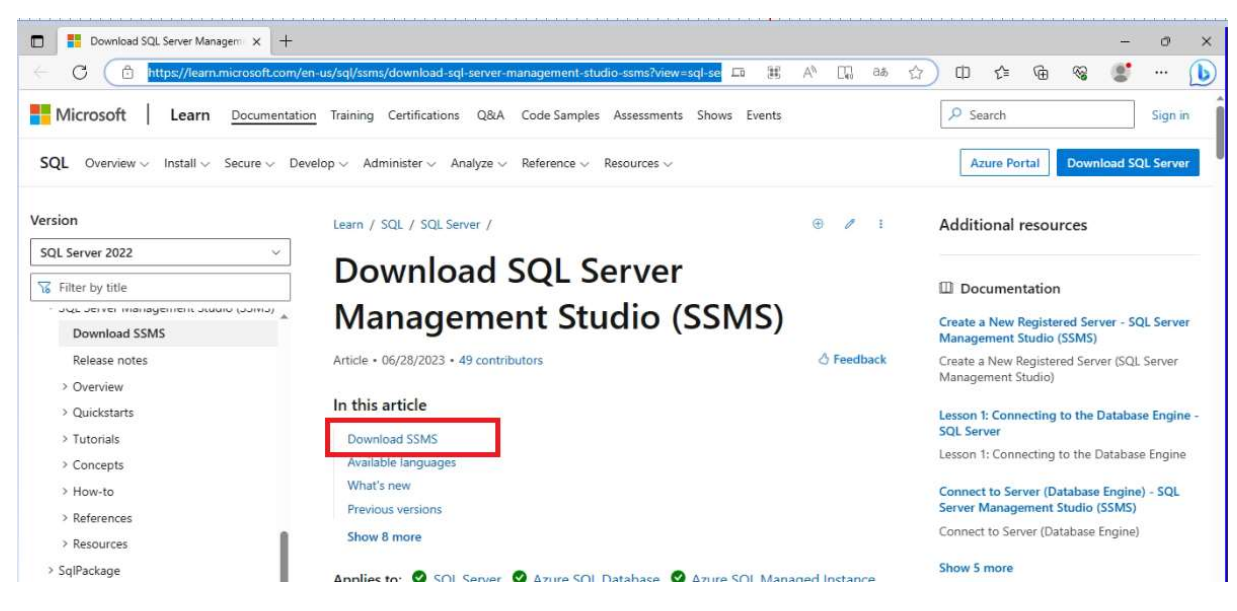

```
Şekil 20: Download SSMS
```

#### Açılan sayfadan "Download SSMS" linkini tıklıyoruz.

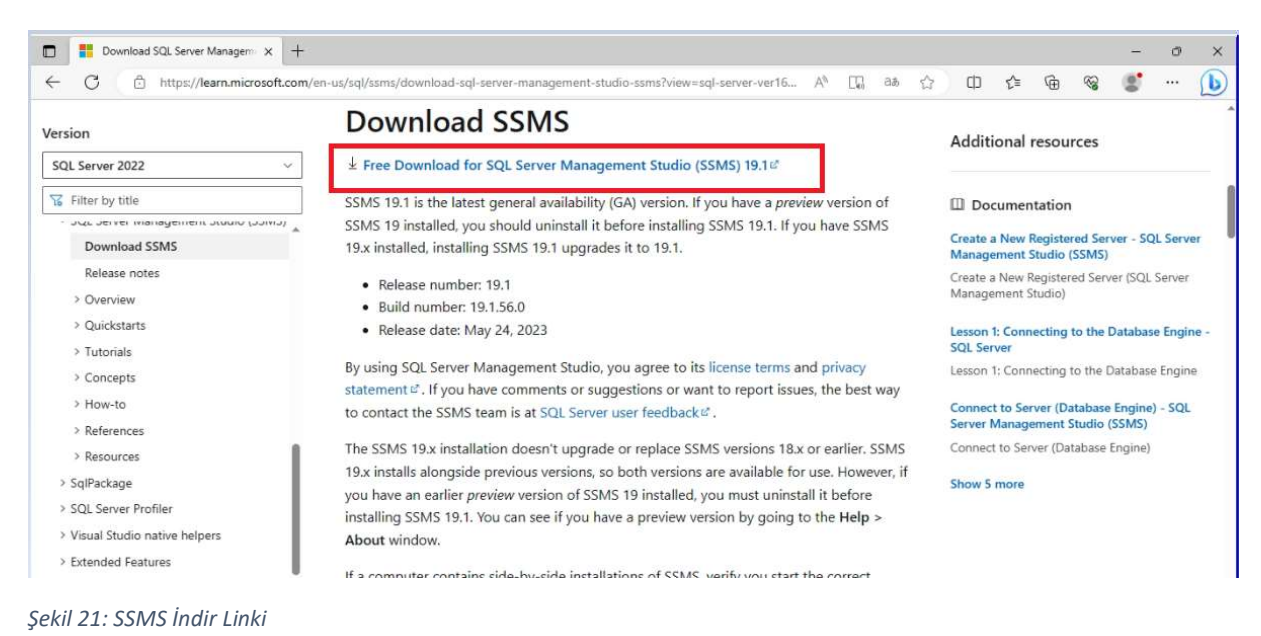

#### Gelen formdan yukarıdaki linki tıklıyoruz.

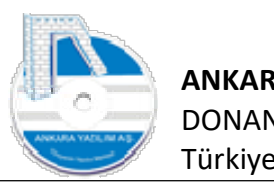

24

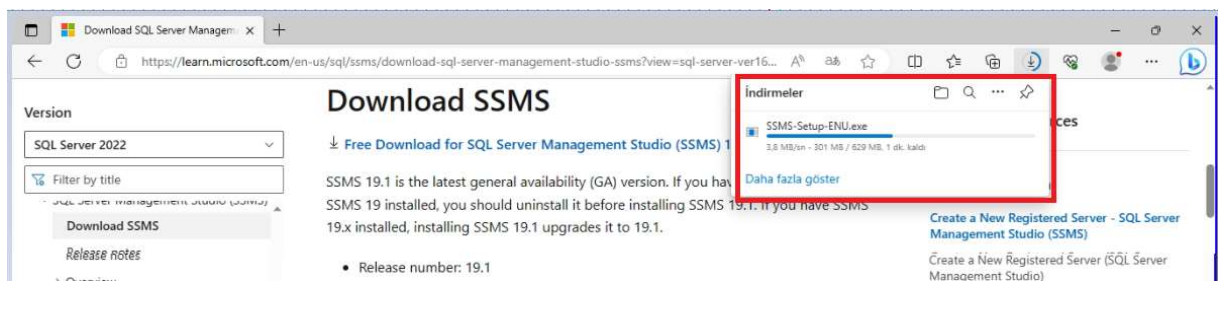

Şekil 22: SQL Sunucu Yönetim Aracı İndirmesi

Yaklaşık 630 MB SQL sunucu yönetim aracının indirilmesini bekliyoruz.

|                                       |                                                                                                    |                                                                                                    | ~ 0                                                            | per indimensel klasorunde ala                                                |
|---------------------------------------|----------------------------------------------------------------------------------------------------|----------------------------------------------------------------------------------------------------|----------------------------------------------------------------|------------------------------------------------------------------------------|
| Ad                                    | Değiştirme tarihi                                                                                                    | Tür                                                                                                    | Boyut                                                          |                                                                              |
| Bugün (5)     Bugün (5)     Bugün (5) | 09.08.2023 12:15                                                                                                    | Uvgulama                                                                                                    | 261.809 KB                                                     |                                                                              |
| SQL2019-SSEI-Expr                     | 09.08.2023 12:10                                                                                                    | Uygulama                                                                                                    | 6.231 KB                                                       |                                                                              |
| Snpp.8.5.4.Installer.x64              | 09.08.2023 11:34                                                                                                    | Uygulama                                                                                                    | 4.553 KB                                                       |                                                                              |
| SQLEXPR_x64_ENU                       | 09.08,2023 12:23                                                                                                    | Dosya klasõrü                                                                                                    |                                                                |                                                                              |
| 👯 SSMS-Setup-ENU                      | 09.08.2023 13:16                                                                                                    | Uygulama                                                                                                    | 644.163 KB                                                     |                                                                              |
|                                       |                                                                                                    |                                                                                                    |                                                                |                                                                              |
|                                       |                                                                                                    |                                                                                                    |                                                                |                                                                              |
|                                       |                                                                                                    |                                                                                                    |                                                                |                                                                              |
|                                       | Ad<br>W Bugün (5)<br>SQLEXPR,x64_ENU<br>SQL2019-SSEI-Expr<br>npp.8.5.4.Installer.x64<br>SQLEXPR,x64_ENU<br>SSIMS-Setup-ENU | Ad         Değiştirme tarihi           Bugün (5)         #8 SQLEXPR_x64_ENU         09.08.2023 12:15           SQL2019-SSEI-Expr         09.08.2023 12:10         09.08.2023 12:10           Image: Space of the space of the s | Ad         Değiştirme tarihi         Tür           > Bugün (5) | Ad         Değiştirme tarihi         Tür         Boyut           > Bugün (5) |

Şekil 23: SQL Yönetim Aracı Kurulumu Başlat

İndirme işlemi tamamlandıktan sonra SSMS-Setup-ENU.exe üzerinde sağ klik yaparak yönetici olarak çalıştır seçeneğini seçiyoruz.

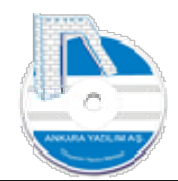

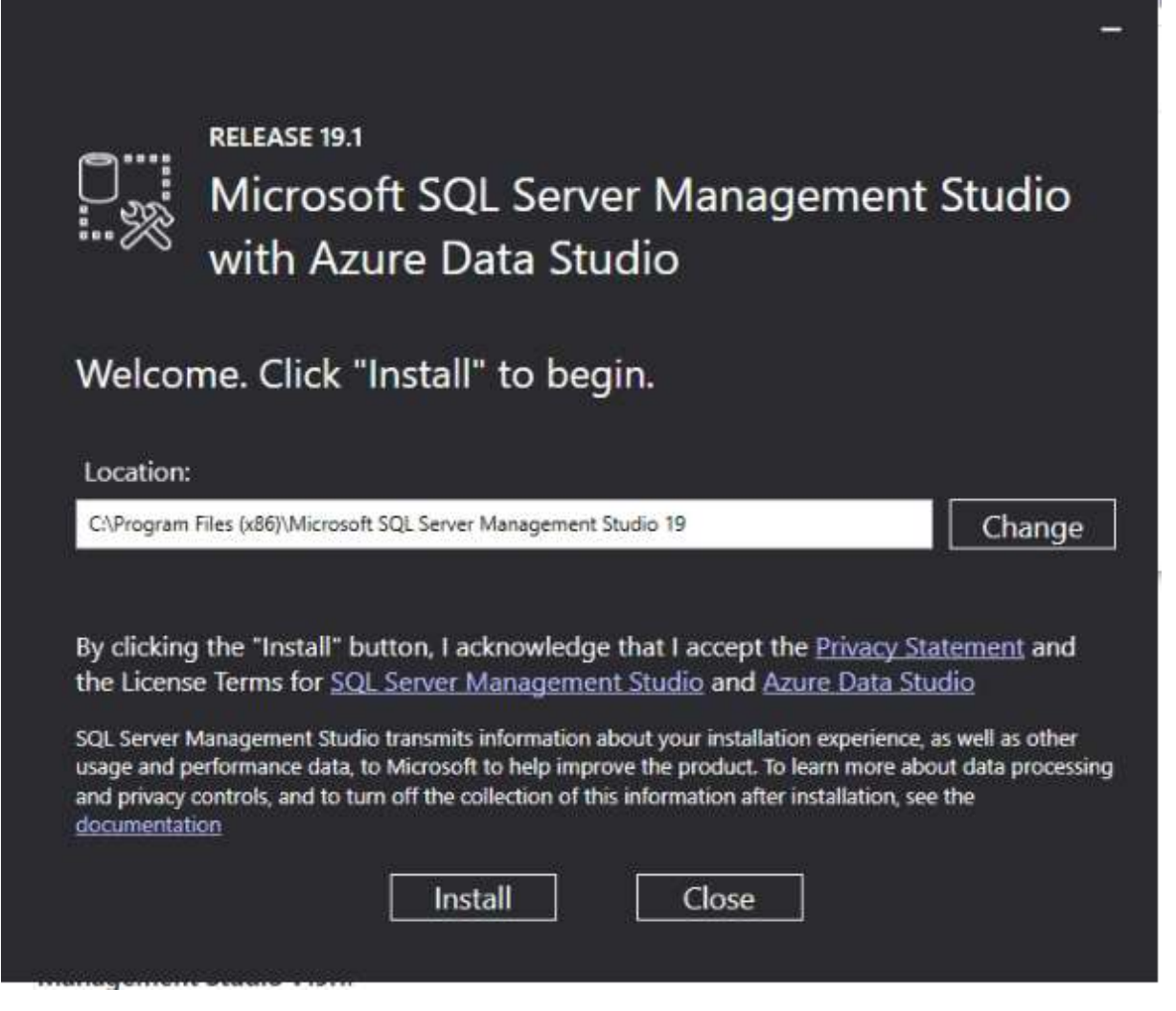

Şekil 24: SQL Yönetim Aracı Kurulumu Başlat

Gelen ekranda "Install" tıklıyoruz. Eğer farklı yere kurmak istiyorsak lokasyon kısmına istediğimiz yeri yazabiliriz.

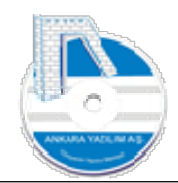

| 0.000        | RELEASE 19.1<br>Microsoft SQL Server Management Studio<br>with Azure Data Studio | - |
|--------------|----------------------------------------------------------------------------------|---|
| Restart      | required in order to complete setup.                                             |   |
| All specifie | ed components have been installed successfully.                                  |   |
| The comp     | uter needs to be restarted before setup can continue.                            |   |
|              |                                                                                  |   |
|              |                                                                                  |   |
|              |                                                                                  |   |
|              | Restart Close                                                                    |   |

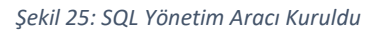

Restart butonuna basarak bilgisayarımızı yeniden başlatıyoruz.

#### 1.1.3 SQL Sunucu Port Ayarı Yapılandırın

SQL Sunucu varsayılan olarak TCP 1433 portundan gelen talepleri dinler yapar. Ancak biz port numarasını istediğimiz "51433" nolu port ile değiştirmek için aşağıdaki adımları izliyoruz.

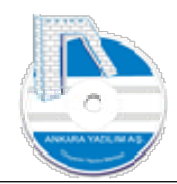

| Bubilges | yeli                                                                            |                                           |
|----------|---------------------------------------------------------------------------------|-------------------------------------------|
| =        | 🕥 İpuçları                                                                      | Üretkenlik                                |
|          | K                                                                               | 🥶 🐖 💶<br>Gmail<br>Gmail kullanabilirsiniz |
|          | M Medya Oynatici                                                                | Microsoft 365 S Posta 🖻                   |
|          | Microsoft 365 (Office)                                                          | Microsoft Edge Fotoğraflar                |
| F        | Microsoft SQL Server 2019 ^<br>Veni<br>SQL Server 2019 Configuration Man        | Keşfet                                    |
|          | SQL Server 2019 Error and Usage Ke<br>Yeni<br>SQL Server 2019 Import and Export | Microsoft Store                           |
| 8        | SQL Server 2019 Installation Center (<br>Yeni<br>Microsoft SQL Server Tools 19  |                                           |
|          | Veni Analysis Services Deployment Wizar Yeni Database Engine Tuning Advisor 19  |                                           |

Şekil 26: SQL Ayar Yöneticisi

Windows başlat butonuna basarak yukarıdaki "SQL Server 2019 Configuration Manager" uygulamasını çalıştırıyoruz.

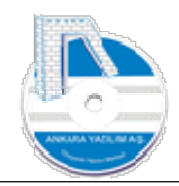

| ■ 🦈 🛛 🖾 📄 🖬 🖬                                                                                                    | Protocol Name                            | Status                          |                                                                                |                     |               |        |
|----------------------------------------------------------------------------------------------------|------------------------------------------|---------------------------------|--------------------------------------------------------------------------------|---------------------|---------------|--------|
| <ul> <li>SQL Server Services</li> <li>SQL Server Network Configuration (32bit</li> <li>SQL Native Client 11.0 Configuration</li> <li>SQL Server Network Configuration</li> <li>Protocols for ANKARAYAZILIM</li> <li>SQL Native Client 11.0 Configuration</li> </ul> | Shared Memory<br>Shared Memory<br>TCP/IP | Enabled<br>Disabled<br>Disabled | TCP/IP Özellikleri Protocol [P Addresses General Enabled Keep Alive Listen All | Yes<br>30000<br>Yes | rver instance | 3 >    |
|                                                                                                    |                                          |                                 | Tamam                                                                          | Iotal               | Uvgula        | Yardim |

Şekil 27: TCP/IP Ayarı

SQL Server kurarken kullandığımız SQL örneği üzerinde bulunan TCP/IP üzerinde çift tıklayarak "Enabled" özelliğini "Yes" yapıyoruz. Sonra kırmızı işaretli "IP Addreesses" tabına tıklıyoruz.

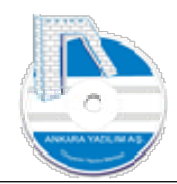

| Server Configuration Manager (Local)                                                 | Protocol Name                                                          | Statur              |                                                                                                    |                                                              |   |   |  |
|--------------------------------------------------------------------------------------|------------------------------------------------------------------------|---------------------|----------------------------------------------------------------------------------------------------|--------------------------------------------------------------|---|---|--|
| SQL Server Services                                                                  | Protocol Name                                                          | Enabled<br>Disabled |                                                                                                    |                                                              |   |   |  |
| SQL Server Network Configuration (32bit<br>SQL Native Client 11.0 Configuration (32) | <ul> <li>Shared Memory</li> <li>Named Pipes</li> <li>TCP/IP</li> </ul> |                     | TCP/IP Özellikleri                                                                                                    |                                                              | ? | × |  |
| SQL Server Network Configuration                                                     |                                                                        |                     | Protocol IP Addresses                                                                                                    |                                                              |   |   |  |
|                                                                                      |                                                                        |                     | TCP Dynamic Ports<br>TCP Port<br>IP8<br>Active<br>Enabled<br>IP Address<br>TCP Dynamic Ports<br>TCP Port<br>IP9<br>Active<br>Enabled<br>IP Address<br>TCP Dynamic Ports | 0<br>Yes<br>No<br>192.168.1.37<br>0<br>Yes<br>No<br>::1<br>0 |   | • |  |
|                                                                                      |                                                                        |                     | TCP Port                                                                                                    | 51433                                                        | ~ |   |  |

Şekil 28: SQI IPAll

Şekil 29: SQL Restart

IPALL bölümünde TCP Dynamic Port ayarındaki "0" bilgisini silerek boş bırakıyoruz.

Sonra TCP Port alanına "51433" değerini yazıyor "Tamam" butonuna basıyoruz.

| ⊨ 🔿   🙇   🔝 🔒   🔟                                                                                                    |               |                                           |                                                                                                    |
|----------------------------------------------------------------------------------------------------|---------------|-------------------------------------------|----------------------------------------------------------------------------------------------------|
| <ul> <li>SQL Server Configuration Manager (Local)</li> <li>SQL Server Network Configuration (32bit)</li> <li>SQL Server Network Configuration (32bit)</li> <li>SQL Server Network Configuration (32bit)</li> <li>SQL Server Network Configuration</li> <li>SQL Server Network Configuration</li> <li>SQL Server Network Configuration</li> <li>SQL Native Client 11.0 Configuration</li> </ul> | Protocol Name | Status<br>Enabled<br>Disabled<br>Disabled | TCP/IP Ozefikleri       ?         Protocol       IP Addresses         TCP Dynamic Ports       0         IP Address       192.168.137         TCP Dynamic Ports       0         IP Address       192.168.137         TCP Dynamic Ports       0         Warning       ×         Image: Any changes made will be saved, however, they will not take effect until the service is stopped and restarted.         Image: TCP Port       51433         Image: TCP Port       51433         Image: TCP Port       51433         Image: TCP Port       51433         Image: TCP Port       51433         Image: TCP Port       51433         Image: TCP Port       51433         Image: TCP Port       51433         Image: TCP Port       51433         Image: TCP Port       51433         Image: TCP Port       51433         Image: TCP Port       51433         Image: TCP Port       51433         Image: TCP Port       51433         Image: Total       Uygula         Image: Total       Uygula |

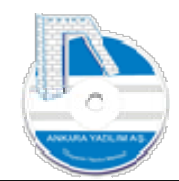

Yukarıda yapılan ayarların etkin olması için SQL Sunucu'nun yeniden başlatılması gerektiği gösterilmektedir.

| 1 SQL Server Configuration Manager (Local)                                                                                                    | Name              | State     | Start Mode     | La            | og On As             | Process ID | Service Type |
|----------------------------------------------------------------------------------------------------|-------------------|-----------|----------------|---------------|----------------------|------------|--------------|
| SQL Server Services                                                                                                    | SQL Server (ANK   | Running   | Autor          | Quart         | em                   | 3464       | SQL Server   |
| SQL Native Client 11.0 Configuration (321     SQL Server Network Configuration     Protocols for ANKARAYAZILIM     SQL Native Client 11.0 Configuration | BSQL Server Agent | r Stopped | Other<br>Other | Stop<br>Pause | ORITY\NE<br>ORITY\LO | . 0        | SQL Agent    |
|                                                                                                    |                   |           |                | Restart       |                      |            |              |
|                                                                                                    |                   |           |                | Özellikler    |                      |            |              |
|                                                                                                    |                   |           |                | Yardım        |                      |            |              |
|                                                                                                    |                   |           |                |               |                      |            |              |

Şekil 30: SQL Sunucu Başlat

SQL Server Services seçeneğinden ilk SqlServer "ANKARAYAZILIM" örneği üzerinde "Restart" butonuna basarak sunucumuzu son ayarlar için aktif hale getiriyoruz.

1.1.4 SQL Sunucu İçin Firewall Ayarı

Güvenlik Duvarı Ayarı: Eğer ERP'ye uzaktan bağlantı yapılacaksa SQL Sunucu'nun hizmet verdiği portu (örneğimizde 51433) dışarıdan içeri modunda güvenlik duvarına tanıtmamız gerekir.

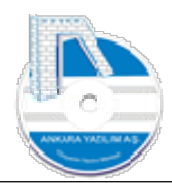

31

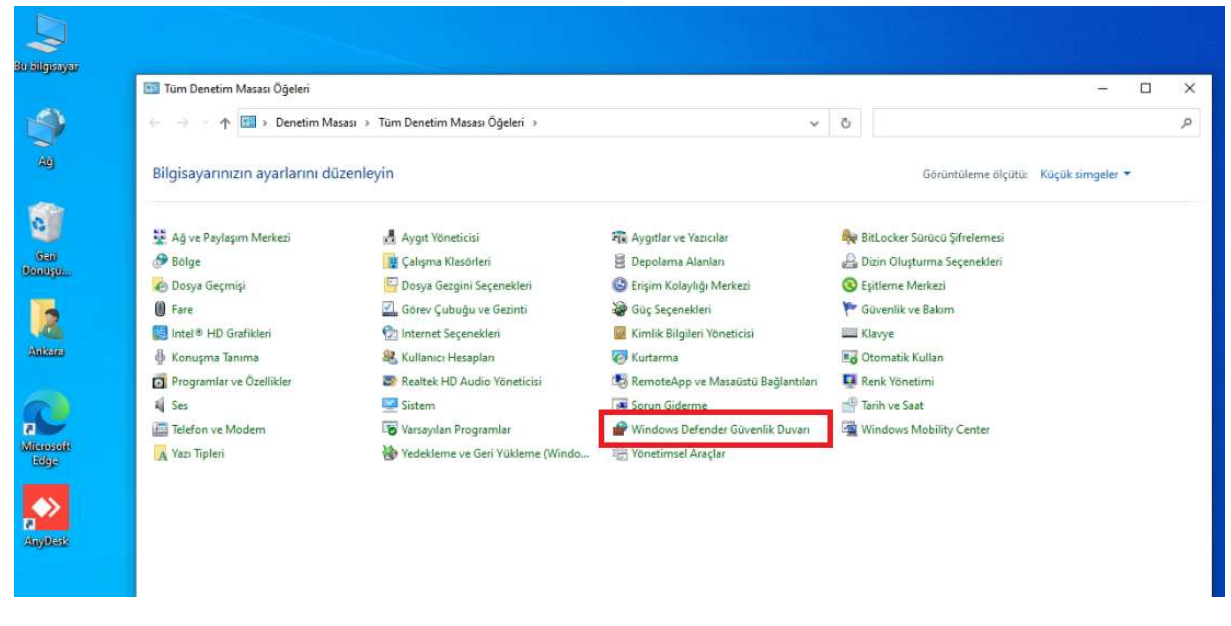

Şekil 31: Denetim Masası

Denetim masasından kırmızı seçeneği tıklıyoruz.

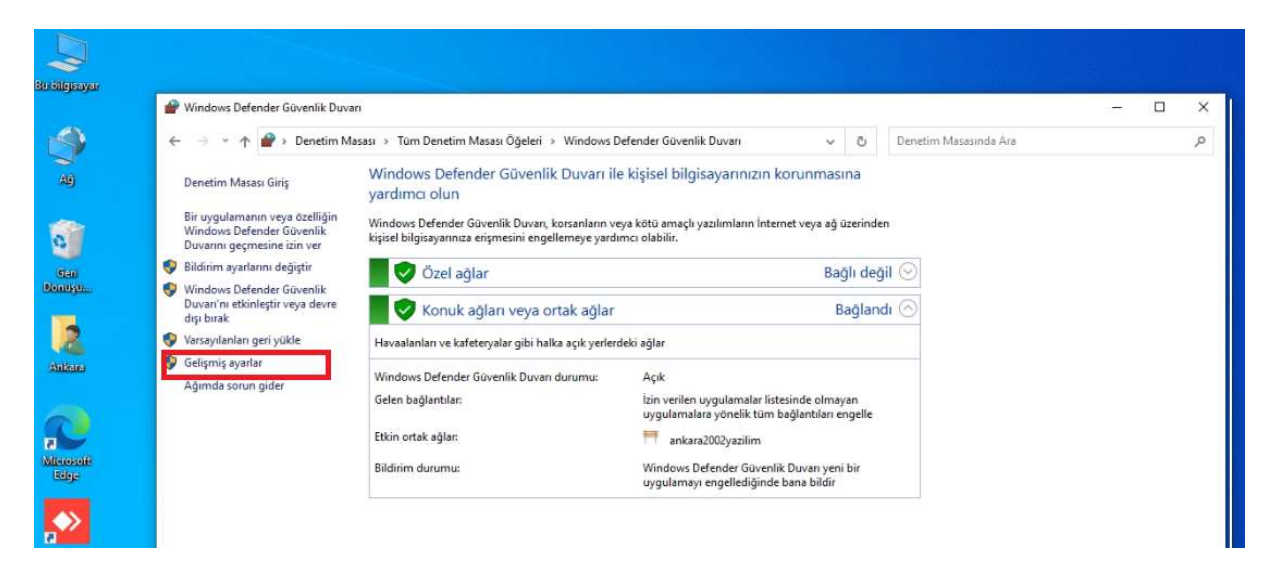

Şekil 32: Firewall Gelişmiş Ayarlar

Gelişmiş ayarları tıklıyoruz.

Kurulum Dokümanı v: 1.0

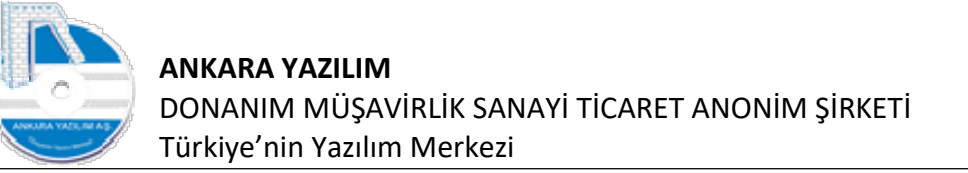

32

| 🗣   📶 📰   📑   🖬 🛅<br>erel Bilgisayar üzerinde Gelişm                          | Gelen Kuralları                                                                                                    |                                                                                                    |                                                                                                    |                                                                       |                                                                                                    | Eylemler                                                                                                    |  |
|-------------------------------------------------------------------------------|----------------------------------------------------------------------------------------------------|----------------------------------------------------------------------------------------------------|----------------------------------------------------------------------------------------------------|-----------------------------------------------------------------------|----------------------------------------------------------------------------------------------------|----------------------------------------------------------------------------------------------------|--|
| g Geen Kuralları<br>Giden Kuralları<br>Bağlantı Gövenliği Kuralları<br>İzleme | Ad<br>(2) AnyDesk<br>(2) AnyDesk<br>( | Grup<br>@FirewallAPLdll,-80200<br>@FirewallAPLdll,-80200<br>(78E1C088-49E3-476E-8926<br>Ağ Bulma<br>Ağ Bulma<br>Ağ Bulma<br>Ağ Bulma<br>Ağ Bulma<br>Ağ Bulma<br>Ağ Bulma | Profil<br>Özel<br>Özel<br>Ortak<br>Ortak<br>Etki al<br>Ortak<br>Ortak<br>Tümü<br>Tümü<br>Tümü<br>Etki al<br>Ortak<br>Özel<br>Özel<br>Özel<br>Özel<br>Ortak | Etkin<br>Evet<br>Evet<br>Evet<br>Evet<br>Evet<br>Evet<br>Evet<br>Evet | Eytem ^<br>Lizin Ver<br>Lizin Ver | Gelen Kurallan       ♀ Profile Göre Filtrele       ♀ Duruma Göre Filtrele       ♀ Gruba Göre Filtrele       ♀ Gruba Göre Filtrele       ○ Gruba Göre Filtrele       ○ Gruba Göre Filtrele       ○ Gruba Göre Filtrele       ○ Gruba Göre Filtrele       ○ Venile       ▷ Liste Ver       ☑ Yardım |  |

Şekil 33: Yeni Firewall Kuralı

Yukarıdaki ekranda sol tarafta gelen kuralları seçilerek sağdaki "Yeni Kural" seçeneğini çalıştırıyoruz.

| 🔗 Yeni Gelen Kuralı Sihirbazı                                                                                             |                                                                                                    | ×                                                                                                    |                                                                                                    |
|----------------------------------------------------------------------------------------------------|----------------------------------------------------------------------------------------------------|----------------------------------------------------------------------------------------------------|----------------------------------------------------------------------------------------------------|
| Kural Türü                                                                                                    |                                                                                                    |                                                                                                    |                                                                                                    |
| Oluşturulacak güvenlik duvarı kura                                                                                        | al türünü seçin.                                                                                                    |                                                                                                    | Eylemler                                                                                                    |
| Oluşturulacak güvenlik duvan kura<br>Adımlar:<br>• Kural Türü<br>• Protokoli ve Bağl. Nokt.<br>• Eylem<br>• Profi<br>• Ad | al türünü seçin.<br>Hangi türde bir kural oluştumak istersiniz?<br>Program<br>Bir programı bağlantılannı denetleyen kural.<br>Bağlantı noktası<br>TCP veya UDP bağlantı noktasının bağlantılannı denetleyen kural.<br>Onceden tanımlı:<br>PrewallAPI.dl80200<br>Windows deneyimi bağlantılannı denetleyen kural.<br>Ozel<br>Ozel kural. | <ul> <li>Eylem</li> <li>İzin Ver</li> <li>Izin Ver</li> <li>Izin Ver</li> </ul> | Eylemler       Gelen Kurallan       Profile Göre Filtrele       Duruma Göre Filtrele       Grüba Göre Filtrele       Grünüm       Yenile       Liste Ver       Yardım |
|                                                                                                    | <geri sonraki=""> iptal</geri>                                                                                                    | r İzin Ver<br>r İzin Ver<br>r İzin Ver<br>İzin Ver<br>r İzin Ver<br>r İzin Ver                                                                                                    |                                                                                                    |

Şekil 34: Bağlantı Noktası

"Bağlantı Noktası" seçeneğini seçerek "Sonraki" butonuna basıyoruz.

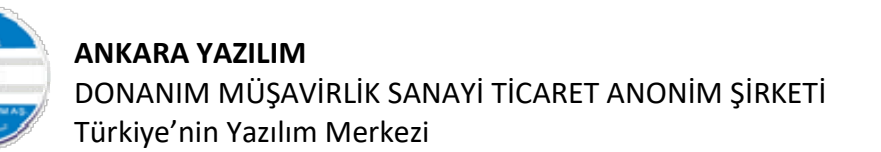

| Adımlar:<br>• Kural Türü<br>• Protokoli ve Bağl. Nokt.<br>• Eylem<br>• Profil<br>• Ad | Bu kural TCP'ye mi yoksa UDP'ye mi uygulanac<br>TCP<br>UDP<br>Bu kural tüm yerel bağlantı noktalarına mı, yoksa | ak?<br>I belifi bağlarıtı noktalarına mi uygulanı     | or?                  | i Eylem<br>izin Ver<br>izin Ver<br>izin Ver<br>izin Ver<br>izin Ver<br>izin Ver                                                                                                    | Gelen Kurallan       Yeni Kural       Profile Gore Filtrele       Duruma Göre Filtrele       Gruba Göre Filtrele       Görünüm |
|---------------------------------------------------------------------------------------|----------------------------------------------------------------------------------------------------|-------------------------------------------------------|----------------------|----------------------------------------------------------------------------------------------------|----------------------------------------------------------------------------------------------------|
|                                                                                       | <ul> <li>Tüm yerel bağlantı noktaları</li> <li>Belirli yerel bağlantı noktaları:</li> </ul>                     | 51433<br>Omek: 80, 443, 5000-5010<br>< Gent Sonraki > | iptel                | Izin Ver<br>Izin Ver<br>Izin Ver<br>Izin Ver<br>Izin Ver<br>Izin Ver<br>Izin Ver<br>Izin Ver<br>Izin Ver<br>Izin Ver<br>Izin Ver<br>Izin Ver<br>Izin Ver<br>Izin Ver<br>Izin Ver<br>Izin Ver<br>Izin Ver<br>Izin Ver<br>Izin Ver<br>Izin Ver<br>Izin Ver<br>Izin Ver<br>Izin Ver<br>Izin Ver | <ul> <li>Yenile</li> <li>Liste Ver</li> <li>Yardım</li> </ul>                                                                  |
|                                                                                       | 🔇 Ağ Bulma (SSDP-Gelen)<br>Ağ Bulma (SSDP-Gelen)                                                                | Ağ Bulma<br>Ağ Bulma                                  | Özel Ev<br>Etki al H | et İzin Ver<br>ıyır İzin Ver                                                                                                    |                                                                                                    |

Şekil 35: Port Setting

TCP protokolünü seçerek port numarasına SQL Sunucu'da kullandığımız "51433" değerini yazarak "Sonraki" butonuna basıyoruz.

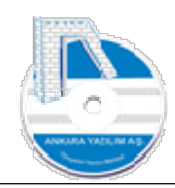

Kurulum Dokümanı v: 1.0

34

|    | <ul> <li>Yeni Gelen Kuralı Sihirbazı</li> <li>Eylem</li> <li>Bağlantı kuralda belirtilen koşullarla</li> </ul> | a eşleştiğinde yapılacak eylemi belirtin,                                                                                                    |                                                                                                    | ×                                    |                                                                                                    | Eyl                          |
|----|----------------------------------------------------------------------------------------------------|----------------------------------------------------------------------------------------------------|----------------------------------------------------------------------------------------------------|--------------------------------------|----------------------------------------------------------------------------------------------------|------------------------------|
|    | Adımlar:<br>• Kural Türü<br>• Protokoll ve Baği. Nokt.<br>• Eylem<br>• Profi<br>• Ad                           | Bir bağlantı belittilen koşullan sağladığında<br>() Bağlantı güvenliyse izin ver<br>Buna iPsec ile korunanların yanısıra ko<br>() Bağlantı güvenliyse izin ver<br>Buna yalnızca iPsec kullanarak kimliği<br>IPsec özelliklerindeki ayarlar ve Bağlar<br>sağlarır.<br>() Bağlantıyı engelle | gerçekleştirilmesi gereken eylem nedir?<br>nunmayan bağlantılar da dahildir.<br>doğrularmış bağlantılar dahildir. Bağlantıların güver<br>tı Güvenliği Kuralı düğümündeki kurallar kullanılara<br>c Geri Sonraki > | hộj<br>c<br>r<br>r<br>r<br>ptal<br>r | Eylem A<br>İzin Ver<br>İzin Ver | Gee<br>꼬<br>꼬<br>고<br>고<br>고 |
| 19 |                                                                                                    | 🖉 Ağ Bulma (SSDP-Gelen)                                                                                                    | Aŏ Bulma                                                                                                    | Özel Evet                            | Izin Ver                                                                                                    |                              |

Şekil 36: Bağlantıya İzin Ver

"Bağlantıya izin ver" seçeneğini seçerek "Sonraki" butonuna tıklıyoruz.

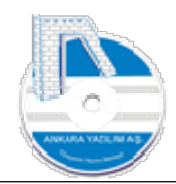

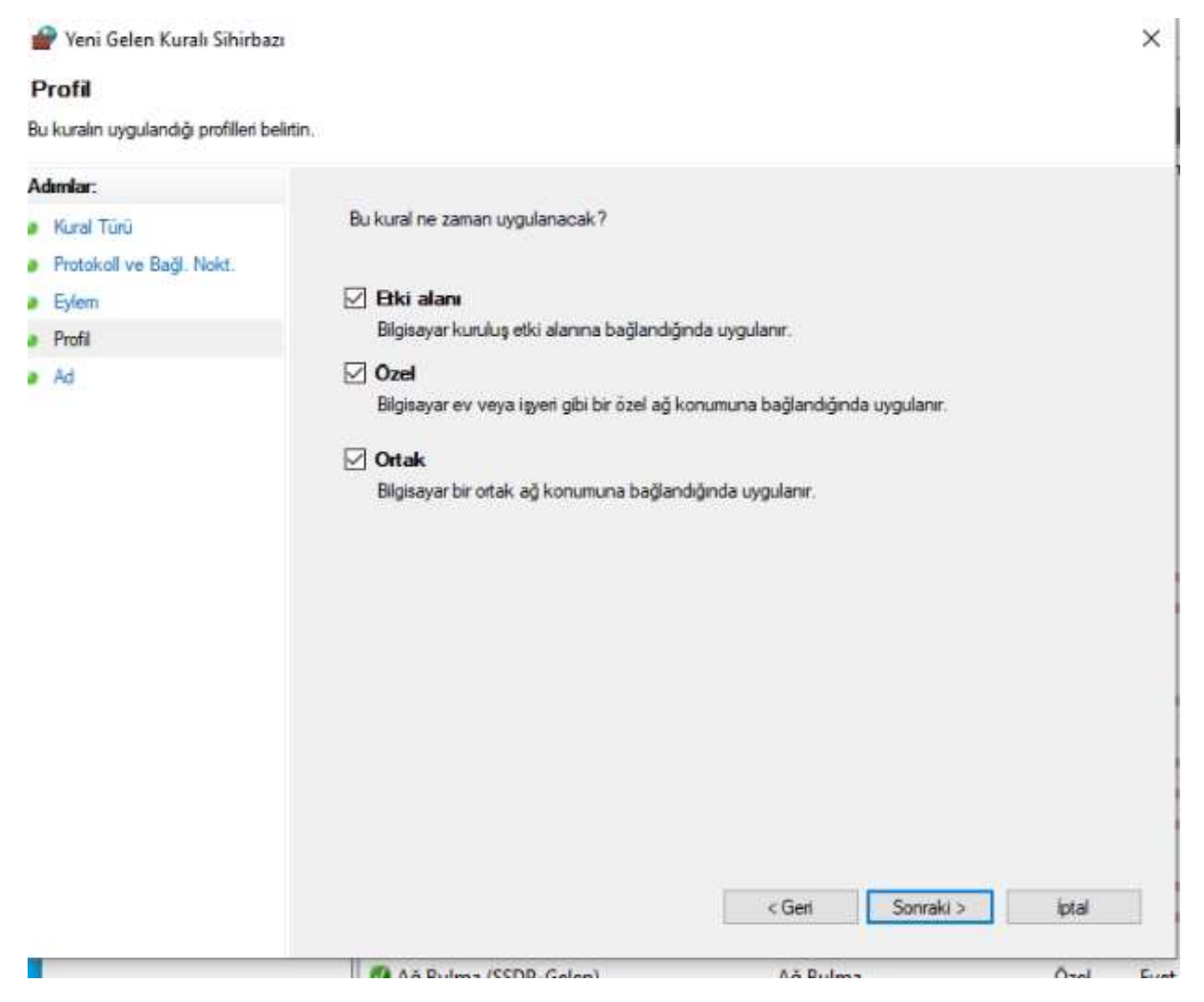

Şekil 37: Kural Tanımı

"Sonraki" butonuna basarak devam ediyoruz.

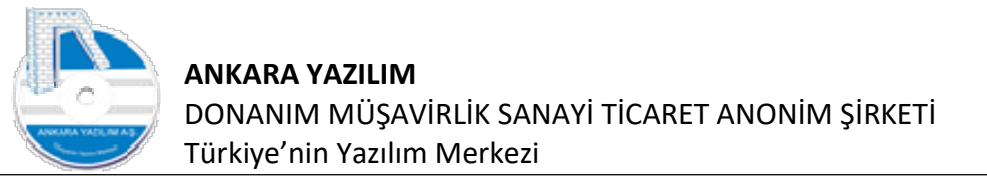

| 💣 Yeni Gelen Kuralı Sihirbazı                                              |                                                |            | ×         |                                                                                                    |                                                                                                    |
|----------------------------------------------------------------------------|------------------------------------------------|------------|-----------|----------------------------------------------------------------------------------------------------|----------------------------------------------------------------------------------------------------|
| Bu kuralın adını ve açıklamasını belirti                                   | n.                                             |            |           |                                                                                                    | Eylemler                                                                                                    |
| Admiar:<br>Nural Tūrū<br>Protokoll ve Bağl, Nokt.<br>Eylem<br>Profit<br>Ad | Ad:<br>_sqlServerlzn<br>Aqklama (steğe bağlı): | < Get Son: |           | Eytem A<br>Izin Ver<br>Izin Ver | Gelen Kurallan         Yeni Kural         Profile Göre Filtrele         Gruba Göre Filtrele         Görünüm         Isite Ver         Yardım |
|                                                                            | 🔮 Ağ Bulma (SSDP-Gelen)                        | Ağ Bulma   | Özel Evet | lzin Ver<br>Izin Ver                                                                                                    |                                                                                                    |

Şekil 38: Kural Adı Belirle

Şimdi oluşturduğumuz kurala yukarıdaki gibi bir isim vererek "Son" butonuna basıyoruz. Artık SQL sunucumuzu da uzaktan erişime açmış olduk.

## 1.2 IIS Kurulumu (Internet Information Service)

1.2.1 İşletim sisteminde IIS'in kurulu olup olmadığını test edin.

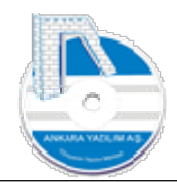

Kurulum Dokümanı v: 1.0

37

| =    |                      | Ľ                         | <b>⊕</b>                    |                | Filters 🗸    |  |  |  |  |
|------|----------------------|---------------------------|-----------------------------|----------------|--------------|--|--|--|--|
| ŵ    | Best r               | natch                     |                             |                |              |  |  |  |  |
| 6116 | <b>V</b>             | Intern<br>Manag<br>Deskto | et Informat<br>ger<br>p app | ion Services ( | IIS)         |  |  |  |  |
|      | Searc                | h sugges                  | tions                       |                |              |  |  |  |  |
|      | ρi                   | netmgr                    | - See web re                | sults          | >            |  |  |  |  |
|      | ρi                   | netmgr                    | exe                         |                | >            |  |  |  |  |
|      | ρi                   | netmgr                    | lis                         |                | >            |  |  |  |  |
|      | i کر                 | netmgr                    | windows 1                   | 1              | >            |  |  |  |  |
|      | 𝒫 inetmgr run        |                           |                             |                |              |  |  |  |  |
|      | ∽ inetmgr windows 10 |                           |                             |                |              |  |  |  |  |
|      | ρi                   | netmgr.                   | exe install                 |                | >            |  |  |  |  |
|      | рi                   | netmgr                    | cmd                         |                | >            |  |  |  |  |
| ŝ    |                      |                           |                             |                |              |  |  |  |  |
| 2    |                      |                           |                             |                |              |  |  |  |  |
|      | i کر                 | netmgr                    |                             |                |              |  |  |  |  |
|      | ן م                  | e                         | <u>.</u>                    | 🕹 🧧            | 👜 <u>ର</u> 🛛 |  |  |  |  |

Windows başlat butonuna basarak "inetmgr" yazılır. Yukarıdaki gibi "Internet Information Services (IIS) Manager" programı gözükmüyorsa aşağıdaki adımlara geçilerek IIS kurulumu yapılır.

1.2.2 İşletim sistemi üzerinde IIS Kurulu değilse Denetim masasından Windows bileşenleri ekle kaldır seçeneğinden IIS kurulumu aşağıdaki gibi yapılmalıdır.

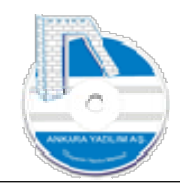

38

| 🗁 🚽 🔹 🛧 🖭 > Denetim M          | asası 🔸 Tüm Denetim Masası Öğeleri 🔸 | ~                                    | õ       | م                                    |
|--------------------------------|--------------------------------------|--------------------------------------|---------|--------------------------------------|
| Bilgisayarınızın ayarlarını di | üzenleyin                            |                                      |         | Görüntüleme ölçütü: Küçük simgeler 🔻 |
| 😵 Ağ ve Paylaşım Merkezi       | 🛃 Aygıt Yöneticisi                   | 🙀 Aygıtlar ve Yazıcılar              | Re Bitl | Locker Sürücü Şifrelemesi            |
| 🔗 Bölge                        | 👔 Çalışma Klasörleri                 | Depolama Alanlari                    | 🔒 Dizi  | in Oluşturma Seçenekleri             |
| 🙆 Dosya Geçmişi                | 📴 Dosya Gezgini Seçenekleri          | 🕑 Erişim Kolaylığı Merkezi           | 🔇 Eşit  | tleme Merkezi                        |
| Bare                           | 🖾 Görev Çubuğu ve Gezinti            | 💝 Güç Seçenekleri                    | F Gay   | venlik ve Bakım                      |
| 🔡 Intel® HD Grafikleri         | 💮 Internet Seçenekleri               | 📓 Kīmlik Bilgileri Yöneticisi        | Klay    | vye                                  |
| 🖗 Konuşma Tanıma               | Stulianici Hesaplari                 | 🧑 Kurtarma                           | Coto    | omatik Kullan                        |
| Programlar ve Özellikler       | Transfer Audio Voneticisi            | 😼 RemoteApp ve Masaüstü Bağlantıları | Ren     | nk Yönetimi                          |
| Ses                            | 🔜 Sistem                             | Sorun Giderme                        | Tari    | ih ve Saat                           |
| Telefon ve Modem               | Varsayılan Programlar                | 🔗 Windows Defender Güvenlik Duvarı   | Wir     | ndows Mobility Center                |
| A Yazı Tipleri                 | Yedekleme ve Geri Yükleme (Windo     | 2 Yonetimsel Araclar                 |         |                                      |

#### Şekil 39: Denetim Masası

#### Denetim masasına girilir ve "Program ve Özellikler" seçeneği çalıştırılır.

| Programlar ve Özellikler               |                                                        |                                    |                  |                  |                         | - | × |
|----------------------------------------|--------------------------------------------------------|------------------------------------|------------------|------------------|-------------------------|---|---|
| ← → × ↑ 🖬 > Denetim                    | Masası » Tüm Denetim Masası Öğeleri » Programlar ve Ö  | zellikler                          | ~ O              | Programlar ve Öz | ellikler klasöründe ara |   | P |
| Denetim Masası Giriş                   | Program kaldır veya değiştir                           |                                    |                  |                  |                         |   |   |
| Yüklü güncelleştirmeleri<br>görüntüle  | Bir programı kaldırmak için söz konusu programı lister | den seçin ve Kaldır, Değiştir veya | Onar'i tiklatin. |                  |                         |   |   |
| Windows özelliklerini aç veya<br>kapat | Duzenie 👻                                              |                                    |                  |                  |                         |   | 0 |
|                                        | Ad                                                     | Yayımcı                            | Yüklenme         | Boyut            | Sürüm                   |   |   |
|                                        | AnvDesk                                                | philandro Software GmbH            | 08.08.2023       | 2.00 MB          | ad 6.2.3                |   |   |
|                                        | 😴 Azure Data Studio                                    | Microsoft Corporation              | 09.08.2023       | 598 MB           | 1.44.0                  |   |   |
|                                        | Browser for SQL Server 2019                            | Microsoft Corporation              | 09.08.2023       | 11,0 MB          | 15.0.2000.5             |   |   |
|                                        | Wicrosoft .NET 7.0.8 - Windows Server Hosting          | Microsoft Corporation              | 09.08.2023       | 141 MB           | 7.0.8.23318             |   |   |
|                                        | Wicrosoft .NET Runtime - 7.0.8 (x64)                   | Microsoft Corporation              | 09.08.2023       | 97,2 MB          | 7.0.8.32618             |   |   |
|                                        | Wicrosoft .NET Runtime - 7.0.8 (x86)                   | Microsoft Corporation              | 09.08.2023       | 89,0 MB          | 7.0.8.32618             |   |   |
|                                        | Wicrosoft ASP.NET Core 7.0.8 - Shared Framework (x     | Microsoft Corporation              | 09.08.2023       | 33,7 MB          | 7.0.8.23318             |   |   |
|                                        | Wicrosoft ASP.NET Core 7.0.8 - Shared Framework (x     | Microsoft Corporation              | 09.08.2023       | 30,9 MB          | 7.0.8.23318             |   |   |
|                                        | C Microsoft Edge                                       | Microsoft Corporation              | 08.08.2023       |                  | 115.0.1901.200          |   |   |
|                                        | Microsoft Edge WebView2 Çalışma Zamanı                 | Microsoft Corporation              | 08.08.2023       |                  | 115.0.1901.200          |   |   |
|                                        | 💳 Microsoft Edge WebView2 Çalışma Zamanı               | Microsoft Corporation              | 08.08.2023       |                  | 115.0.1901.188          |   |   |
|                                        | Microsoft Help Viewer 2.3                              | Microsoft Corporation              | 09.08.2023       | 12,1 MB          | 2.3.28307               |   |   |
|                                        | Microsoft ODBC Driver 17 for SQL Server                | Microsoft Corporation              | 09.08.2023       | 7,02 MB          | 17.10.3.1               |   |   |
|                                        | Microsoft OLE DB Driver for SQL Server                 | Microsoft Corporation              | 09.08.2023       | 11,2 MB          | 18.6.5.0                |   |   |
|                                        | Microsoft OneDrive                                     | Microsoft Corporation              | 08.08.2023       | 284 MB           | 23.147.0716.0001        |   |   |
|                                        | Microsoft SQL Server 2012 Native Client                | Microsoft Corporation              | 09.08.2023       | 9,71 MB          | 11.4.7462.6             |   |   |
|                                        | Microsoft SOI Server 2019 (64-hit)                     | Microsoft Corporation              | 09.08.2023       |                  |                         |   |   |

Şekil 40: Özellik Ekle

Kımızı alana tıklanarak "Windows Özelliklerini Aç/Kapat" seçeneği çalıştırılır.

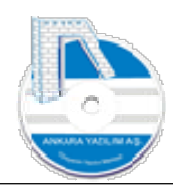

39

| Image: Constraint of the second second s | 0 | Programlar ve Özellikler                            |                                                                                                    | Wind                                          | ows Özellikleri                                                                                                    | -                          |                            | ×            |                                                                                  |                                                             |
|----------------------------------------------------------------------------------------------------|---|-----------------------------------------------------|----------------------------------------------------------------------------------------------------|-----------------------------------------------|----------------------------------------------------------------------------------------------------|----------------------------|----------------------------|--------------|----------------------------------------------------------------------------------|-------------------------------------------------------------|
| görüntüle   Windows özelliklerini aç veya   kapat     Düzenle •     Ad   Ad   Ad   AnyDesk   Azure Data Studio   Browser for SQL Server   Microsoft .NET 7.0.8 -1   Microsoft .NET 7.0.8 -1   Microsoft .NET Runtim   Microsoft ASP.NET Co   Microsoft ASP.NET Co   Microsoft ASP.NET Co   Microsoft Edge   Microsoft Edge WebVi   Microsoft Edge WebVi                                                                                                    | + | →  →  ↑                                             | Masası → Tüm Denetim Ma<br>Program kaldırı<br>Bir programı kaldırmı                                                                                                    | Windo<br>Bir özelli<br>dışı bırak<br>yalnızca | ws özelliklerini aç veya kapat<br>ği etkinleştirmek için özelliğin onay kutus<br>rmak için, onay kutusunu temizleyin. Dolu<br>İnkısmının etkinleştirildiği anlamına geli                                                                                                    | unu seç<br>ı bir kut<br>r. | in. Özelliğ<br>u, özelliği | i devre<br>n | Pt                                                                               | ogramlar                                                    |
| Ad       Image: Dogrudan Ensimiti SMB       ne       Boyu         AnyDesk       Image: Eski Bilegenler       23         Azure Data Studio       Image: Hyper-V       23         Browser for SQL Server       Image: Image: Imag                                                                                                    | • | görüntüle<br>Windows özelliklerini aç veya<br>kapat | Düzenle 🔻                                                                                                    |                                               | Basit TCPIP hizmetleri (yankı, günün sa:<br>Cihaz Kilitleme<br>Çalışma Klasörleri İstemcisi                                                                                                    | iti gibi)                  |                            | ^            |                                                                                  |                                                             |
| III Microsoft Help Viewer 23                                                                                                    |   |                                                     | Ad<br>AnyDesk<br>Azure Data Studio<br>Browser for SQL Server<br>Microsoft .NET 7.0.8 -<br>Microsoft .NET Runtim<br>Microsoft ASP.NET Co<br>Microsoft ASP.NET Co<br>Microsoft Edge<br>Microsoft Edge<br>Microsoft Edge<br>Microsoft Edge<br>Microsoft Edge WebVi<br>Microsoft Edge WebVi<br>Microsoft Help Viewer |                                               | Dogrudan Erişimli SMB<br>Eski Bileşenler<br>Hyper-V<br>Internet Explorer 11<br>Internet Information Services<br>FTP Sunucusu<br>Web Yönetimi Araçları<br>World Wide Web Hizmetleri<br>Durum ve Tanılama<br>Genel HTTP Özellikleri<br>Güvenlik<br>Performans Özellikleri<br>Uygulama Geliştirme Özellikleri |                            |                            | ~            | ne<br>23<br>23<br>23<br>23<br>23<br>23<br>23<br>23<br>23<br>23<br>23<br>23<br>23 | Boyut<br>2,0<br>59<br>11,<br>14<br>97,<br>89,<br>33,<br>30, |

#### Şekil 41: IIS Kurulumu

Internet Information Services tıklanarak "Tamam" butonuna basılır ve IIS kurulumu tamamlanır.

## 1.2 ASP.NET Core IIS Bileşeni'nin Yüklenmesi (Windows Hosting)

**1.2.1** <u>https://dotnet.microsoft.com/en-us/download/dotnet/thank-you/runtime-aspnetcore-9.0.4-windows-hosting-bundle-installer</u>

Adresinden IIS Hosting paketi indirilerek çalıştırılmalı ve kurulmalıdır. İndirme sorunu yaşandığında aşağıdaki Ankara Yazılım linki üzerinden de kurabilirsiniz.

Ankara Yazılım Link: https://ankarayazilim.com/guncel/aypos/dotnet-hosting-9.0.4-win.zip

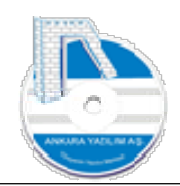

| NICT                            | Micros                           | oft .NET            | 9.0.0                |                   |                      |
|---------------------------------|----------------------------------|---------------------|----------------------|-------------------|----------------------|
| .NET                            | Window                           | ws Serve            | r Hosti              | ing               |                      |
| Microsoft                       | NET 9.0.0 - Wind                 | dows Server Hosti   | ng Kurulumu          | 'na Hoş Geld      | iniz.                |
| Yükleme ti<br><u>sayfada</u> bu | ımamlandıktan s<br>labilirsiniz. | sonra lütfen IIS'yi | yeniden başl         | atın. Daha faz    | la bilgiyi <u>bu</u> |
| Microsoft                       | NET 9.0.0 - Wind                 | dows Server Hosti   | ng <u>lisans koş</u> | ulları ve gizlili | k bildirimi.         |
|                                 |                                  | 🗹 Lisan:            | s hüküm ve k         | oşullarını kab    | ul ediyorum          |
|                                 |                                  |                     |                      |                   |                      |

Şekil 42: Windows Server Hosting Eklentisinin Kurulumu

Yukarıda lisans seçeneği tıklanarak yükle butonuna basılarak kurulum başlatılır.

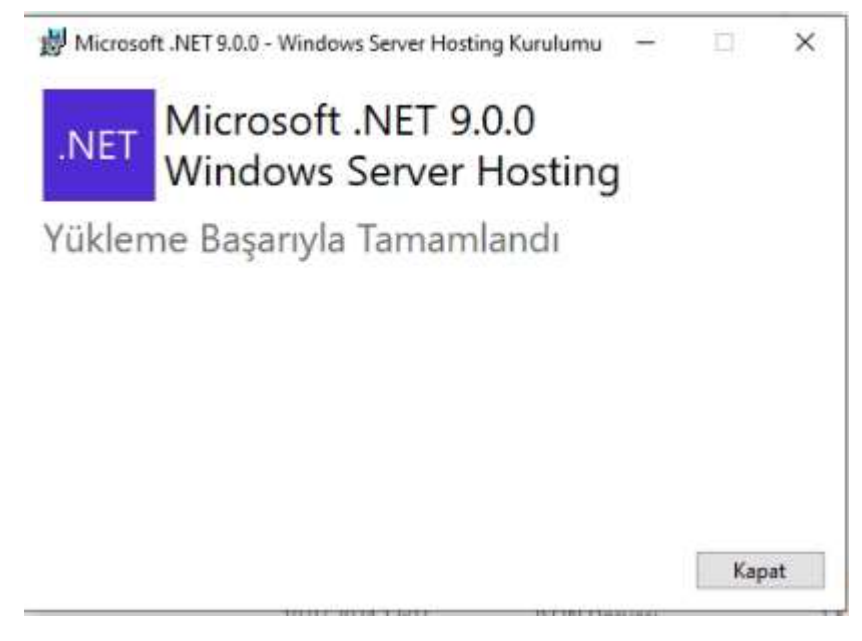

Şekil 43: Windows Hosting Eklenti Kurulumunun Tamamlanması

Kurulumun başarıyla tamamlandığı görülür ve kapat butonuna basılır.

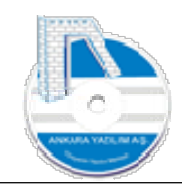

| → * ↑    Denetim                       | Masası » Tüm Denetim Masası Öğeleri » Programlar v | e Özellikler                              | A Ó A          | ra: Programlar v | e Özellikler     |
|----------------------------------------|----------------------------------------------------|-------------------------------------------|----------------|------------------|------------------|
| Denetim Masası Giriş                   | Program kaldır veya değiştir                       |                                           |                |                  |                  |
| Yüklü güncelleştirmeleri<br>görüntüle  | Bir programı kaldırmak için söz konusu programı li | isteden seçin ve Kaldır, Değiştir veya On | ar'ı tıklatın. |                  |                  |
| Windows özelliklerini aç veya<br>kapat | Düzenle 🔻                                          |                                           |                |                  |                  |
|                                        | Ad                                                 | Yayımcı                                   | Yüklenme       | Boyut            | Sürüm            |
|                                        | AnyDesk                                            | AnyDesk Software GmbH                     | 27.11.2024     | 2,00 MB          | ad 8.1.0         |
|                                        | Wicrosoft .NET 9.0.0 - Windows Server Hosting      | Microsoft Corporation                     | 29.11.2024     | 272 MB           | 9.0.0.24529      |
|                                        | C Microsoft Edge                                   | Microsoft Corporation                     | 29.11.2024     |                  | 131.0.2903.70    |
|                                        | Microsoft OpeDrive                                 | Microsoft Corporation                     | 29 11 2024     | 378 MR           | 24,216,1027,0003 |

Şekil 44: Kurulan Uygulamalar

Windows Hosting paketi yüklendiğinde program ekle/kaldır seçeneğinde yukarıdaki kurulumlar görülmelidir.

## 1.3 AYPOS ERP Core Sunucu Yükleme Paketi'nin İndirilmesi

| 1.3.1 | http://ankarayazilim.com/guncel/aypos/ayerpc.zip | indirilerek | aşağıdaki | şekilde |
|-------|--------------------------------------------------|-------------|-----------|---------|
|       | istenilen disk üzerine açılır.                   |             |           |         |

| 🔜 🔋 This PC | > ftp (H:) > ayposCore > ayerpc > |                  |                    |          | ~ Ū | Search ayerpo |
|-------------|-----------------------------------|------------------|--------------------|----------|-----|---------------|
|             | A Name                            | Date modified    | Туре               | Size     |     |               |
| s           | ko                                | 25.06.2023 12:13 | File folder        |          |     |               |
| Personal    | pl                                | 25.06.2023 12:13 | File folder        |          |     |               |
|             | pt-BR                             | 25.06.2023 12:13 | File folder        |          |     |               |
|             | ru                                | 25.06.2023 12:13 | File folder        |          |     |               |
|             | runtimes                          | 25.06.2023 12:13 | File folder        |          |     |               |
| is .        | ShadowCopyDirectory               | 25.06.2023 14:53 | File folder        |          |     |               |
| 5           | 📴 tr                              | 25.06.2023 12:13 | File folder        |          |     |               |
|             | zh-Hans                           | 25.06.2023 12:13 | File folder        |          |     |               |
|             | zh-Hant                           | 25.06.2023 12:13 | File folder        |          |     |               |
|             | Advantage.Data.Provider.dll       | 15.12,2011 09:10 | Application extens | 442 KB   |     |               |
| (0)         | appsettings.Development.json      | 04.06.2023 09:25 | JSON File          | 1 KB     |     |               |
| (C,)        | appsettings.json                  | 07.06.2023 14:08 | JSON File          | 1 KB     |     |               |
| ne (D:)     | AYDatabase.dll                    | 16.06.2023 11:42 | Application extens | 209 KB   |     |               |
| ne (E:)     | AYDatabase.pdb                    | 16.06.2023 11:42 | PDB File           | 488 KB   |     |               |
| (F:)        | AYEntity.dll                      | 16.06.2023 11:42 | Application extens | 63 KB    |     |               |
| (G:)        | AYEntity.pdb                      | 16.06.2023 11:42 | PDB File           | 282 KB   |     |               |
|             | AYERPC.deps.json                  | 25.06.2023 12:13 | JSON File          | 45 KB    |     |               |
| )           | AYERPC.dll                        | 25.06.2023 12:13 | Application extens | 2.120 KB |     |               |
| 8           | AYERPC.exe                        | 25.06.2023 12:13 | Application        | 175 KB   |     |               |

Şekil 45: AYPOS ERP Sunucu Paketinin Açılması

#### 1.3.2 Web.config dosyasında ayarlar

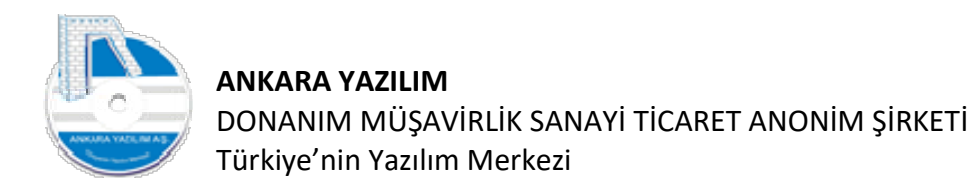

Sunucu kurulum dosyaları açıldıktan sonra web.config dosyası bulunur ve uygulamanın güncelleme yapabilmesi için aşağıdaki enableShadowCopy değeri "true" yapılır.

| 1  |                                                                                                    |
|----|----------------------------------------------------------------------------------------------------|
| 3  | <system.webserver></system.webserver>                                                                                                    |
| 1  | <handlers></handlers>                                                                                                    |
|    | <add modules="AspNetCoreModuleV2" name="aspNetCore" path="*" resourcetype="Unspecified" verb="*"></add>                                                                                                    |
| ł. |                                                                                                    |
| 1  | <aspnetcore arguments=".\AYERPC.dll" enableshadowcopy"="" hostingmodel="inp&lt;/th&gt;&lt;/tr&gt;&lt;tr&gt;&lt;th&gt;]&lt;/th&gt;&lt;td&gt;&lt;handlerSettings&gt;&lt;/td&gt;&lt;/tr&gt;&lt;tr&gt;&lt;th&gt;&lt;/th&gt;&lt;td&gt;&lt;pre&gt;&lt;handlerSetting name=" processpath="dotnet" stdoutlogenabled="false" stdoutlogfile=".\logs\stdout" value="true"></aspnetcore> canl: ortamda true yap:lmal:dir |
|    | <handlersetting name="shadowCopyDirectory" value="ShadowCopyDirectory/"></handlersetting>                                                                                                    |
| -1 |                                                                                                    |
| 20 |                                                                                                    |
| 2  |                                                                                                    |

Şekil 46: ShadowCopy Ayarı

Daha sonra ERP'nin SQL Sunucu ile haberleşebilmesi için web.config dosyası içinde "sqlserver\_connection\_string" ve "logmanager\_sqlconstr" bağlantı ayarları set edilir.

Bağlantı ayarlarında XML yapısının bozulmamasına dikkat edilmelidir. Aksi halde IIS üzerinde uygulamayı çalıştırdığımızda 500.XX hataları alınacaktır. Sadece ilgili eleman içindeki "value" değerleri değiştirilmelidir. Eğer web.config XML dosyası bozulmuş ise ayerpc.zip içinden çıkarılmalı ve ERP kurulum yerine yapıştırılmalıdır.

Kurduğumuz SQL Sunucu örneği adı (ANKARAYAZILIM), port numarası (51433), kullanıcı adı (sa) ve SQL Sunucu'ya erişim yapacağımız şifreyi aşağıdaki örnekteki gibi set ediyoruz.

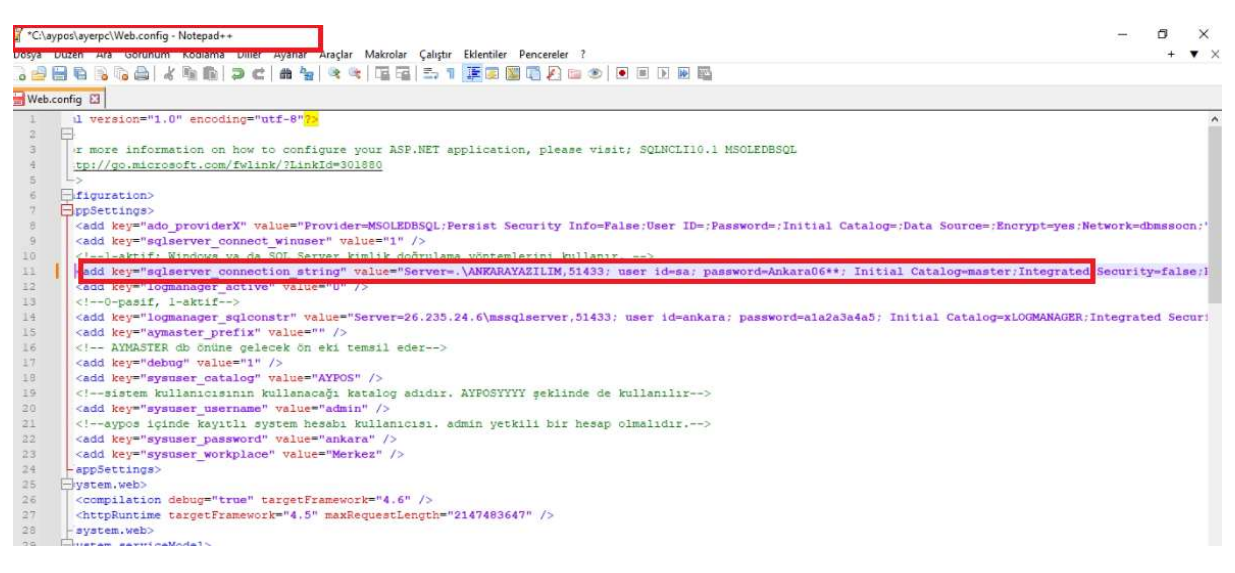

Şekil 47: SQL ConnectionString Ayarı

#### 1.3.3 External.zip paketinin açılması

ERP yapılandırma ayarları için kurulum paketi içindeki External.zip paketi aşağıdaki şekilde açılmalıdır.

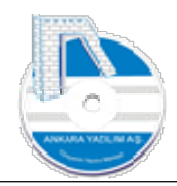

| ~              |                  |                   |          |  |
|----------------|------------------|-------------------|----------|--|
| lame           | Date modified    | Туре              | Size     |  |
| 🔒 app          | 25.06.2023 12:11 | File folder       |          |  |
| bosdata        | 24.06.2023 18:34 | File folder       |          |  |
| ebyn           | 24.06.2023 18:34 | File folder       |          |  |
| 🔒 html         | 24.06.2023 18:34 | File folder       |          |  |
| licence        | 24.06.2023 18:34 | File folder       |          |  |
| MPIntegration  | 24.06.2023 18:34 | File folder       |          |  |
| rapor          | 24.06.2023 18:34 | File folder       |          |  |
| xslt           | 24.06.2023 18:34 | File folder       |          |  |
| 💶 External.zip | 25.06.2023 12:12 | WinRAR ZIP arşivi | 9.187 KB |  |

Şekil 48: External.zip Paketinin Açılması

## 1.4 IIS'e AYPOS ERP'nin Gösterilmesi

#### 1.4.1 Uygulama Havuzu Tanımı

Internet Information Services (IIS) Manager
 SOFT8US 

 Application Pools

 File View Help

 Connections
 SOFT8US (SOFT8US\ankara)
 SOFT8US (SOFT8US\ankara)
 This page
 Application Pools
 Sites
 Add Application Pool...
 Pr:
 Refresh
 Tvarne

IIS üzerinde "Application Pool" satırı üzerinde sağ klik yapılarak bir uygulama havuzu oluşturulur ve .NET CLR versiyon özelliğinde "No Managed Code" seçilir.

Şekil 49: Uygulama Havuzu Oluştur

| Internet Information Services (IIS) Manager                                                                                      |                                                                                                   |                                                                                                    |              |
|----------------------------------------------------------------------------------------------------|---------------------------------------------------------------------------------------------------|----------------------------------------------------------------------------------------------------|--------------|
| 🗧 🗧 👔 🕨 WIN-S8VN1SN7GAG 🔸 Application F                                                                                          | Pools                                                                                             |                                                                                                    |              |
| File View Help                                                                                                    |                                                                                                   |                                                                                                    |              |
| Connections<br>Q - I 2 Start Page<br>WIN-S8VN1SN7GAG (SERVER2012\administrator.an<br>Application Pools                           | Application<br>This page lets you view and<br>more applications, and pro                          | d manage the list of application pools on the server. Application pools on the server. Application pools on the server. Application pools of the server.                                                                                                    | ols are      |
| ✓ O Sites AYB2B                                                                                                    | Name                                                                                              | Status NET CLR V Managed Pinel Identity                                                                                                    | ž.           |
| <ul> <li>A B2B</li> <li>B Default Web Site</li> <li>Default Web Site</li> <li>Iocalsite</li> <li>NetCore</li> <li>Wps</li> </ul> | <ul> <li>INET v4.5</li> <li>INET v4.5 Classic</li> <li>ankarapos</li> <li>aypbfatura</li> </ul>   | Sta Edit Application Pool ? X<br>Sta Sta Sta Sta Sta ayposCore                                                                                                    | olld<br>olld |
|                                                                                                    | ayposCore<br>aypospda<br>ayremotesign                                                             | Sta<br>Sta<br>Sta<br>Sta<br>Sta                                                                                                    |              |
|                                                                                                    | <ul> <li>B2B</li> <li>B2BERP</li> <li>bilbank</li> <li>DefaultAppPool</li> <li>efatura</li> </ul> | Sta Integrated<br>Sta Stat application pool immediately<br>Sta                                                                                                    | olld         |
|                                                                                                    | efaturasorgu                                                                                      | Sta<br>Sta<br>State<br>State | alld         |

Şekil 50: IIS Altında Site Uygulama Havuzu Oluşturma

Sonra oluşturulan havuz üzerinde sağ klik yapılarak "Gelişmiş Özellikler" (Advanced Settings) seçeneğine girilir.

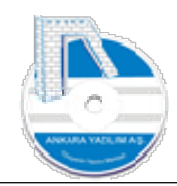

| -  | (General)                               |                 | ^ |
|----|-----------------------------------------|-----------------|---|
|    | .NET CLR Version                        | No Managed Code |   |
|    | Enable 32-Bit Applications              | True            |   |
|    | Managed Pipeline Mode                   | Integrated      |   |
|    | Name                                    | ayposCore       |   |
|    | Queue Length                            | 1000            |   |
|    | Start Mode                              | OnDemand        |   |
| ,  | CPU                                     |                 |   |
|    | Limit (percent)                         | 0               |   |
|    | Limit Action                            | NoAction        |   |
|    | Limit Interval (minutes)                | 5               |   |
|    | Processor Affinity Enabled              | False           |   |
|    | Processor Affinity Mask                 | 4294967295      |   |
|    | Processor Affinity Mask (64-bit option) | 4294967295      |   |
|    | Process Model                           |                 |   |
| e) | Generate Process Model Event Log Entry  | F               |   |
|    | Identity                                | LocalSystem     |   |
|    | Idle Time-out (minutes)                 | 20              |   |
|    | Idle Time-out Action                    | Terminate       |   |
|    | Load User Profile                       | True            |   |
|    | Maximum Worker Processes                | 1               |   |

Şekil 51: Uygulama Havuzu Diğer Ayarlar

Yukarıdaki "kırmızı" ile gösterilen özellikleri set ederek "OK" butonuna basarız.

1.4.2 AYPOS ERP'nin Site Altında Yayıma Alınması

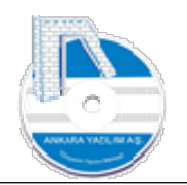

| File View Help                                                                                                    |                                                                                                    |                                                                                                    |                                                                                                |   |   |
|----------------------------------------------------------------------------------------------------|----------------------------------------------------------------------------------------------------|----------------------------------------------------------------------------------------------------|------------------------------------------------------------------------------------------------|---|---|
| File       View       Help         Connections       Start Page         Start Page       Start Page         Start Page       WIN-S8VN1SN7GAG (SERVER2012\administrator.an         Application Pools       Sites         APplication Pools       Sites         B2B       Seb         B2B       Solution Berlault Web Site         Solution       Iocalsite         Solution       NetCore         Solution       Solution | NetCore H<br>Filter:<br>IIS<br>Authentic Compress<br>ISAPI Filters<br>ISAPI Filters<br>Configurat<br>Editor | Advanced Settings<br>(General)<br>Application Pool<br>Bindings<br>ID<br>Name<br>Physical Path<br>Physical Path Credentials<br>Physical Path Credentials Logon<br>Preload Enabled<br>Behavior<br>Enabled Protocols<br>Failed Request Tracing<br>Limits | ayposCore<br>http:*:8098:<br>6<br>NetCore<br>H:\ayposCore\ayerpc<br>ClearText<br>False<br>http | ? | × |
|                                                                                                    |                                                                                                    | [name] A unique name for the site.                                                                                                    |                                                                                                |   |   |

Şekil 52: IIS Altında ERP İçin Ste Ayarı

Örneğimizde NetCore adında bir site oluşturduk (Sites üzerinde sağ klik yaparak) ve ERP program dosyalarının bulunduğu H:\AyposCore\ayerpc klasörünü gösterdik. "No Managed Code" özelliğinde açtığımız uygulama havuzunu da siteye set ettik.

1.4.3 AYPOS ERP sunucu uygulamasının çalıştığını test etme.

Yukarıdaki işlemler eksiksiz yapılmış ise her hangi bir tarayıcı üzerine kurduğumuz site altında bulunan uç noktayı yazıp enter tuşuna bastığımızda aşağıdaki görüntü alınacaktır. Böylece sunucu taraflı kurulumu başarıyla tamamlamış olduk ve sunucun başarıyla çalıştığını görmüş olduk.

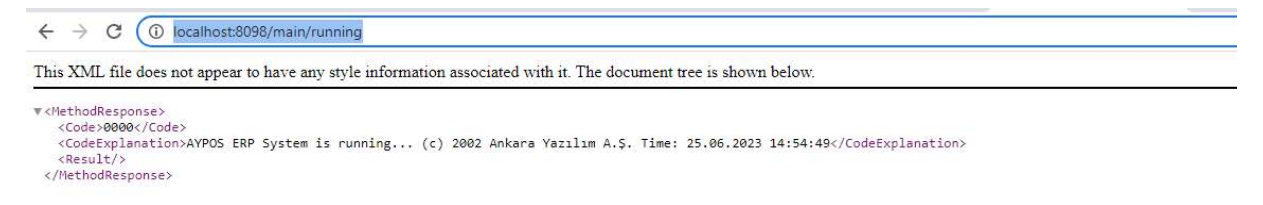

Şekil 53: AYPOS ERP'nin Çalıştığını Görme

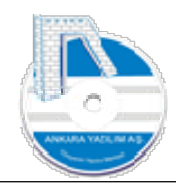

## 2 İstemci (Client) Tarafında Kurulum İşlemi (Online Kullanım)

#### 2.2 Online Çalışma Modu

Bu kurulum modu yerel ağda ya da internet üzerinden online çalışmak içindir. Yani yaptığınız tüm işlemler ERP sunucu üzerinde gerçekleştirilir. Eğer sunucu kurum içindeyse kurumdaki ERP sunucuya LAN üzerinden bağlantı yapılır, sunucu kurum dışındaysa internet (WAN) üzerinden güvenli tünel bağlantı (VPN) oluşturularak kullanılır.

Not: İstemcinin bağlantısız "offline" çalışma ve kurulum işlemi için diğer offline istemci kurulum dokümanına bakınız.

#### 2.3 Donanım Gereksinimleri

- 2.3.1 Windows 10 ya da üzeri işletim sistemi,
- 2.3.2 Yerel ağ ya da internet

#### 2.4 İstemci Yükleme Paketi'nin İndirilmesi

2.4.1 <u>http://ankarayazilim.com/guncel/aypos/ayposclient.zip</u> paketi indirilerek aşağıdaki şekilde disk üzerine açıldıktan sonra SQL Server Native Client "sqlncli.msi" ya da "sqlncli-x64.msi" <u>http://ankarayazilim.com/guncel/aypos/sqlcli.zip</u> adresinden indirilerek bilgisayar üzerine kurulur.

| > This PC | > ftp (H:) > ayposCore > aypoclient |                  |                    |           | ~ Ū |
|-----------|-------------------------------------|------------------|--------------------|-----------|-----|
|           | ^ Name                              | Date modified    | Туре               | Size      |     |
| 5         | 💩 ayeticaret.exe                    | 24.06.2023 15:25 | Application        | 4.611 KB  |     |
| ersonal   | AYPOSClient.exe                     | 24.06.2023 16:47 | Application        | 17.689 KB |     |
|           | AYPrintServer.exe                   | 24.06.2023 15:25 | Application        | 12.196 KB |     |
|           | dbxmss.dll                          | 09.05.2012 05:55 | Application extens | 280 KB    |     |
|           | BYN.dll                             | 24.06,2023 15:25 | Application extens | 5.209 KB  |     |
|           | excellmport.dll                     | 24.06.2023 15:25 | Application extens | 4.510 KB  |     |
|           | HKS.dll                             | 24.06.2023 15:25 | Application extens | 4.600 KB  |     |
|           | MARSATIS.dll                        | 24.06.2023 15:25 | Application extens | 14.820 KB |     |
|           | bdasp.exe                           | 24.06.2023 15:25 | Application        | 13.141 KB |     |

Şekil 54: ERP Client Paketinin Açılması

2.4.2 AYPOSClient.exe çift tıklatılarak çalıştırılır.

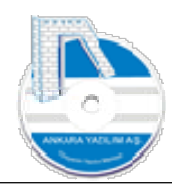

| o (H:) > ayposCore > aypoclie | nt                               |                    |           |
|-------------------------------|----------------------------------|--------------------|-----------|
| Name                          | Date modified                    | Туре               | Size      |
| ayeticaret.exe                | 24.06.2023 15:25                 | Application        | 4.611 KE  |
| AVPOSClient.exe               | 24.06.2023 16:47                 | Application        | 17.689 KE |
| AVPrintServer.exe             | 24.06.2023 15:25                 | Application        | 12.196 KB |
| dbxmss.dll                    | 09.05.2012 05:55                 | Application extens | 280 KE    |
| BYN.dll                       | 24.06.2023 15:25                 | Application extens | 5.209 KE  |
| excellmport.dll               | 24.06.2023 15:25                 | Application extens | 4.510 KE  |
| HKS.dll                       | AYPOS, Ankara Yazılım A.Ş. ERP Y | önetim Sistemi     | × 500 KE  |
| MARSATIS.dll                  |                                  |                    | 820 KE    |
| 🕒 pdasp.exe                   | Şimdi program kurulum ayarları   | yapılacak.         | 141 KE    |

Şekil 55: Client Tanıtım ve Database Yapılandırılması

"OK" butonuna basılarak devam edilir.

| AYARLAR                     |                                 | 3 <del></del> |       |
|-----------------------------|---------------------------------|---------------|-------|
| ql Server Bağlantı Ayarları |                                 |               |       |
| Provider No                 | 1                               |               |       |
| Kullanıcı Adı               | ankara                          |               | ]     |
| Şifre                       | ******                          |               |       |
| Kataloo Adı ve Dönemi       | AYPOSTEST                       |               |       |
| İsveri Adı/Hesan Grubu      | Merkez 01                       |               |       |
| Web Servis Uç Noktası       | http://localhost:8098/main/post |               | ]     |
|                             |                                 | ~             | ]     |
|                             |                                 |               |       |
|                             |                                 |               |       |
|                             |                                 |               |       |
|                             |                                 |               | Taman |
|                             |                                 | ~             | Iaman |
|                             |                                 |               |       |

#### Şekil 56: Erişim Bilgilerinin Girilmesi

Yukarıda SQL Server Sunucu erişim bilgileri, uç nokta ve database adı girilerek "Tamam" butonuna basılır.

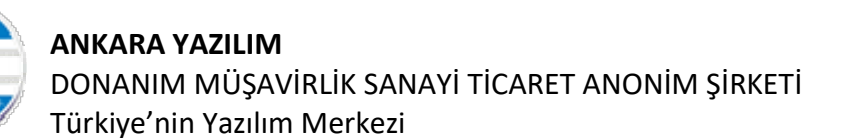

| AYARLAR                                                                                                    |                                                                                                    |                                                                                                    |                           |     | ×   |
|----------------------------------------------------------------------------------------------------|----------------------------------------------------------------------------------------------------|----------------------------------------------------------------------------------------------------|---------------------------|-----|-----|
| Sql Server Bağlantı Ayarları                                                                                                    |                                                                                                    |                                                                                                    |                           |     |     |
| Provider No                                                                                                    | 1                                                                                                    |                                                                                                    |                           |     |     |
| Kullanıcı Adı                                                                                                    | ankara                                                                                                    |                                                                                                    |                           | ]   |     |
| Şifre                                                                                                    | •••••                                                                                                    |                                                                                                    |                           |     |     |
| Katalog Adı ve Dönemi                                                                                                    | AYPOSTEST                                                                                                    |                                                                                                    |                           |     |     |
| İşyeri Adı/Hesap Grubu                                                                                                    | Merkez                                                                                                    | 01                                                                                                    |                           |     |     |
| Web Servis Uç Noktası                                                                                                    | http://localhos                                                                                                    | t:8098/main/post                                                                                                    |                           | ]   |     |
| http://localhost:8098/main/post<br>http://localhost:8098/main/post<br>3B Connection testi yapilacak! 2<br>2B Connection istek sonucu alınd<br>3B Connection denemesi yapılacak<br>3B Connection BAŞARILI. 25.06.20<br>http://localhost:8098/main/post<br>http://localhost:8098/main/post | <ul> <li>Servisine erişim yapıla</li> <li>Servisine erişim başarı</li> <li>.06.2023 16:04:43</li> <li>.25.06.2023 16:04:43</li> <li>!25.06.2023 16:04:43</li> <li>!23.16:04:43</li> <li>Database oluşturuluyor.</li> <li>Database başarıyla oluş</li> <li>!1şlem sona erdi. Uygula</li> </ul> | cak! 25.06.2023 16:04:43<br>/la sağlandı. 25.06.2023 16:0<br>25.06.2023 16:04:43<br>curuldu. 25.06.2023 16:05:26<br>nayı yeniden başlatabilirsini | 4:43<br>z. 25.06.2023 16: |     |     |
|                                                                                                    |                                                                                                    |                                                                                                    |                           | Tan | iam |
|                                                                                                    |                                                                                                    |                                                                                                    | ~                         | -   |     |

Şekil 57: Client Tanıtım ve Program Kurulumunun Tamamlanması

Programın kurulumunun tamamlandığı yukarıdaki gibidir. Artık AYPOSClient.exe üzerinde sağ klik yaparak masaüstüne kısa yol oluşturulabilir.

#### 2.5 AYPOSClient'ın Çalıştırılması ve Programa Giriş

| Bilgisayar Adı:         | SERVER2012               |                |
|-------------------------|--------------------------|----------------|
| Aktif Katalog Ad        | I: AYPOSTEST             |                |
| İşyeri Adı:             | [01] Merkez              |                |
| Uygulama Rev:           | 23.6. <mark>0.1</mark> 1 |                |
|                         |                          |                |
|                         |                          | <br>-          |
| Kullanıcı Kodu          | admin                    | <br>Taman      |
| Kullanıcı Kodu<br>Şifre | admin                    | Taman<br>Çıkış |

Şekil 58: AYPOS'u Başlatma

İlk kurulum sonrası AYPOSClient çalıştırıldığında yukarıdaki gibi giriş formu görüntülenir. Yönetici olarak programı başlatmak ve firma işyeri ayarlarını yapmak için kullanıcı kodu "admin" kullanıcı şifresi "ankara" olarak girilmelidir.

## 3 Yükleme Sonrası Hata ve Çözüm Yolları

#### 3.1. IIS 500.13 Hatası

<u>http://localhost/main/running</u> gibi ERP linki tıklandığında alınan hatadır. IIS üzerine Windows Hosting paketi başarıyla yüklenmediğinde oluştur. Çözüm için dokümanın 1.3. maddesi uygulanır.

#### 3.2. AYPOSClient Ayarlarda Sağlayıcı Bulunamıyor Hatası

| AYARLAR                                                                                                    |                                                                                                    |                                                                                                    | -                      |          | ×   |
|----------------------------------------------------------------------------------------------------|----------------------------------------------------------------------------------------------------|----------------------------------------------------------------------------------------------------|------------------------|----------|-----|
| Sql Server Bağlantı Ayarları                                                                                                    |                                                                                                    |                                                                                                    |                        |          |     |
| Provider No                                                                                                    | 1                                                                                                    |                                                                                                    |                        |          |     |
| Kullanıcı Adı                                                                                                    | sa                                                                                                    |                                                                                                    |                        |          |     |
| Şifre                                                                                                    | *******                                                                                                    |                                                                                                    |                        |          |     |
| Katalog Adı ve Dönemi                                                                                                    | AYPOS                                                                                                    |                                                                                                    |                        |          |     |
| İşyeri Adı/Hesap Grubu                                                                                                    | Merkez                                                                                                    | 01                                                                                                    |                        |          |     |
| Web Servis Uç Noktası                                                                                                    | http://localhos                                                                                                    | t:8089/main/post                                                                                                    |                        |          |     |
| <pre>ittp://localhost:8089/main/post &gt; S ittp://localhost:8089/main/post &gt; S 8 Connection testi yapılacak! 09.0 8 Connection istek sonucu alındı. &gt;8 Connection denemesi yapılacak! 0 1. deneme D8 Connection işleminde h 9 Connection istek sonucu alındı. &gt;8 Connection denemesi yapılacak! 0 2. deneme D8 Connection işleminde h 08 Connection iştek sonucu alındı.</pre> | ervisine erişim yapılar<br>ervisine erişim başarıy<br>18.2023 18:18:36<br>09.08.2023 18:18:36<br>19.08.2023 18:18:36<br>19.08.2023 18:18:39<br>19.08.2023 18:18:39<br>19.08.2023 18:18:39<br>19.08.2023 18:18:39 | cak! 09.08.2023 18:18:35<br>yla sağlandı. 09.08.2023 18:18:36<br>bulunamıyor. Düzgün yüklenmemiş olab<br>bulunamıyor. Düzgün yüklenmemiş olab | ilir<br>ilir           | Tax      |     |
| OB Connection denemesi yapilacak! (<br>3. deneme DB Connection işleminde h                                                                                                    | 9.08.2023 18:18:39<br>Mata oluştu: Sağlayıcı H                                                                                                    | bulunamıyor. Düzgün yüklenmemiş olab                                                                                                    | ilir 🗸                 | Tar      | ham |
| Connection istak connect alinda                                                                                                    | AG AD 2022 10.10.20                                                                                                    |                                                                                                    | An Arrest and a second | 11 42004 |     |

Yukarıda AYPOS ERP sunucunun çalıştığı ancak istemcinin sunucu üzerindeki SQL Server'a bağlantı yapılamadığı görülmekte ve hata olarak "Sağlayıcı bulunamıyor. Düzgün yüklenmemiş olabilir" mesajı alınmaktadır.

Çözüm: SQL Server İstemci Paketi yükleme başlığında anlatılmıştır.

#### 3.3. IIS 500.19 Internal Server Error

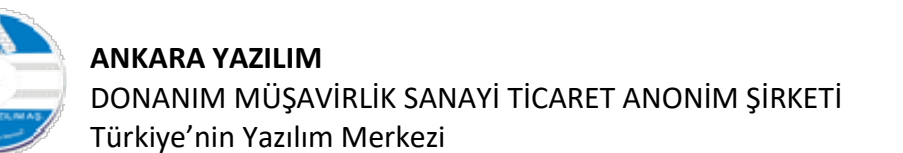

| TTP Hatası 5            | 00.19 - Internal Server E       | rror                        |                      |       |      |      |      |  |
|-------------------------|---------------------------------|-----------------------------|----------------------|-------|------|------|------|--|
| yfayla ilgili ya        | ıpılandırma verileri geçersiz o | olduğundan istener          | sayfaya erişilem     | niyor |      |      |      |  |
|                         |                                 | 254                         |                      | 0     |      |      |      |  |
|                         | e1 1 1                          |                             |                      |       |      |      |      |  |
| Ayrintili Hata          | Bilgileri:                      |                             |                      |       |      |      |      |  |
| Modül                   | IIS Web Core                    | İstenen URL                 | http://localhost:808 | 9/    |      |      |      |  |
| Bildirim                | Bilinmeyen                      | Fiziksel Yol                |                      |       |      |      |      |  |
| İşleyici                | Henüz belirlenmedi              | Oturum Açma Y               | Henüz belirlenmedi   |       |      |      |      |  |
| Hata Kodu               | 0x8007000d                      | ontemi                      |                      |       |      |      |      |  |
| Yapılandırma<br>Hatası  |                                 | Oturum Açma K<br>ullanıcısı | Henüz belirlenmedi   |       |      |      |      |  |
| Yapılandırma<br>Dosyası | \\?\c:\aypos\ayerpc\web.config  |                             |                      |       |      |      |      |  |
|                         |                                 |                             |                      |       | <br> | <br> |      |  |
|                         | Vaynağı                         |                             |                      |       | <br> | <br> | <br> |  |
| Vandandurma             |                                 |                             |                      |       |      |      |      |  |
| Yapılandırma            | Kaynagi.                        |                             |                      |       |      |      |      |  |

Şekil 59: IIS 500.19 Hatası

Sayfayla ilgili yapılandırma verileri geçersiz olduğundan istenen sayfaya erişilemiyor.

Çözüm: Windows Hosting Paketi'ni yükleyiniz.

#### 3.4. The server was not found or was not accessible

| AYARLAR                                                                                                    |                                                                                                    |                                                                                                    |   |     | ×   |
|----------------------------------------------------------------------------------------------------|----------------------------------------------------------------------------------------------------|----------------------------------------------------------------------------------------------------|---|-----|-----|
| Sql Server Bağlantı Ayarları                                                                                                    |                                                                                                    |                                                                                                    |   |     |     |
| Provider No                                                                                                    | 1                                                                                                    |                                                                                                    |   |     |     |
| Kullanıcı Adı                                                                                                    | ankara                                                                                                    |                                                                                                    |   | ľ.  |     |
| Sifre                                                                                                    |                                                                                                    |                                                                                                    |   |     |     |
| Kataloo Adı ve Dönemi                                                                                                    | AYPOS2023                                                                                                    |                                                                                                    |   |     |     |
| İsveri Adı/Hesao Grubu                                                                                                    | Merkez 01                                                                                                    |                                                                                                    |   |     |     |
| Web Servis Uç Noktası                                                                                                    | http://localhost:8089/m                                                                                                    | main/post                                                                                                    |   | ĺ.  |     |
| ttp://localhost:8089/main/post ><br>ttp://localhost:8089/main/post ><br>999 Genel hata.A network-related<br>onnection to SQL Server. The ser<br>erify that the instance name is<br>onnections. (provider: TCP Provi<br>ure icinde yant vermediğinden v<br>ermediğinden bir bağlantı kurula | Servisine erişim yapılacak! 09.<br>Servisine erişim başarısız. 09.<br>or instance-specific error occu<br>ver was not found or was not acc<br>correct and that SQL Server is o<br>der, error: 0 - Bağlanılan uygun<br>eya kurulanbağlantı bağlanılan a<br>madı.) | 08.2023 12:02:38<br>08.2023 12:03:00<br>wred while establishing a<br>ressible.<br>configured to allow remote<br>n olarak belli bir<br>una bilgisayar yanıt | ~ |     |     |
|                                                                                                    |                                                                                                    |                                                                                                    |   | Tan |     |
|                                                                                                    |                                                                                                    |                                                                                                    |   | 1   | sam |

Şekil 60: SQL Sunucuya Bağlanılamadı

A network-related or instance-specific error occurred while establishing a connection to SQL Server. The server was not found or was not accessible. Verify that the instance name is correct and that SQL Server is configured to allow remote connections. (provider: TCP

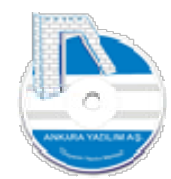

Provider, error: 0 - Bağlanılan uygun olarak belli bir süre içinde yanıt vermediğinden veya kurulan bağlantı bağlanılan ana bilgisayar yanıt vermediğinden bir bağlantı kurulamadı.)

SQL Sunucu yüklenmediğinde ya da web.config dosyasındaki bağlantı ayarları yanlış olduğunda sunucuya erişilemediğinde bu hata alınır.

**Çözüm**: SQL Server yüklü değilse yüklenmesi gerekir. Eğer yüklü ise web.config dosyasındaki IP, SQL servis örneği adı, port, initial catalog, kullanıcı adı ve parola bilgilerinin doğruluğunu kontrol edin.

#### 3.5. HTTP Error 500.30 ASP.NET Core app failed to start

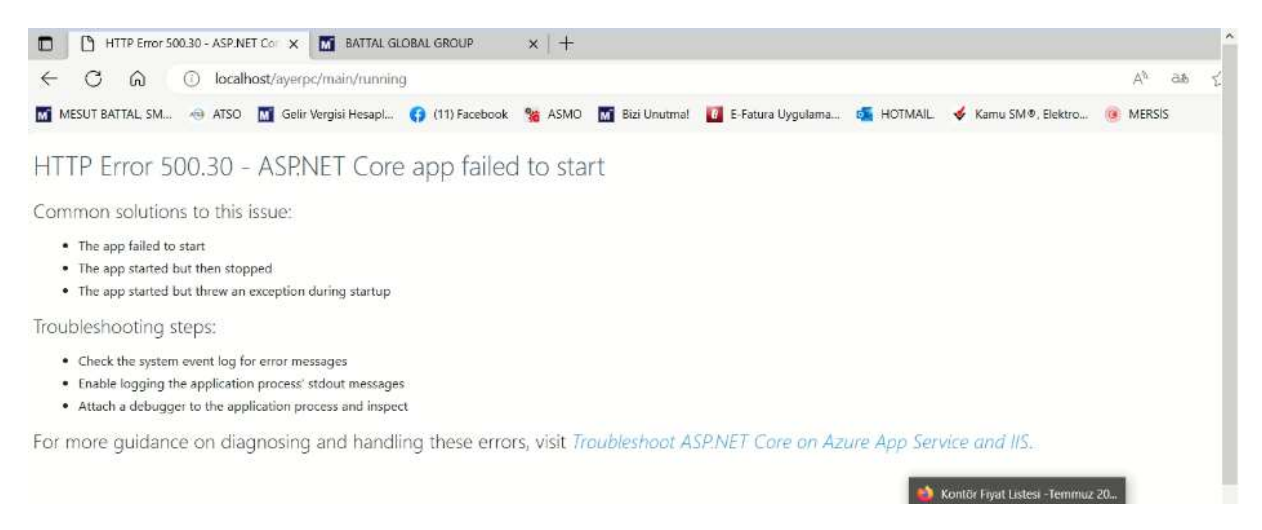

#### Şekil 61: İlk Başlatma Hatası

Web.config içinde ShadowCopyDirectory değeri "true" yapıldıktan sonra tarayıcıdan ilk kez ERP servisi çağırıldığında yukarıdaki 500.30 hatası alınmaktadır.

Çözüm: ShadowCopyDirectory klasör altındaki tüm klasörler ve dosyalar silinerek servisin çalıştığı havuz yeniden başlatılır.

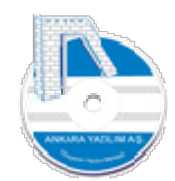

#### 3.6. HTTP Error 500.31 – Failed to load ASP.NET Core runtime

HTTP Error 500.31 - Failed to load ASP.NET Core runtime

Common solutions to this issue:

The specified version of Microsoft.NetCore.App or Microsoft.AspNetCore.App was not found.

Troubleshooting steps:

- Check the system event log for error messages
- Enable logging the application process' stdout messages
- Attach a debugger to the application process and inspect

For more guidance on diagnosing and handling these errors, visit Troubleshoot ASP.NET Core on Azure App Service and IIS.

Şekil 62: Servis başlatma hatası

Sorun: Sunucu bilgisayar yeniden başlatıldığında yukarıdaki hata alınmaktadır. Gölge kopya klasöründeki dosyalarda bozulma olduğu aşağıda loglardan izlenmiştir.

Could not find 'aspnetcorev2\_inprocess.dll'. Exception message:

A JSON parsing exception occurred in

[D:\AYPOS\ayerpc\ShadowCopyDirectory\356\AYERPC.runtimeconfig.json], offset 0 (line 1, column 1): The document is empty.

Invalid runtimeconfig.json

[D:\AYPOS\ayerpc\ShadowCopyDirectory\356\AYERPC.runtimeconfig.json] [D:\AYPOS\ayerpc\ShadowCopyDirectory\356\AYERPC.runtimeconfig.dev.json]

Çözüm: ShadowCopyDirectory klasör altındaki tüm klasörler ve dosyalar silinerek servisin çalıştığı havuz yeniden başlatılır.

3.7. DB Connection İşleminde Hata Oluştu. TCP Provider: Hedef makine etkin olarak reddettiğinden bağlantı sağlanılamadı.

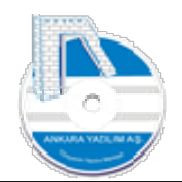

| AYARLAR                                                                                                    |                                                                                                    |             |               |                   | 33  |     | X   |
|----------------------------------------------------------------------------------------------------|----------------------------------------------------------------------------------------------------|-------------|---------------|-------------------|-----|-----|-----|
| Sql Server Bağlantı Ayarları                                                                                                    |                                                                                                    |             |               |                   |     |     |     |
| Provider No                                                                                                    | 1                                                                                                  |             |               |                   |     |     |     |
| Kullanıcı Adı                                                                                                    | sa                                                                                                 |             |               |                   |     |     |     |
| Şifre                                                                                                    | *******                                                                                            |             |               |                   |     |     |     |
| Katalog Adı ve Dönemi                                                                                                    | AYPOSTEST                                                                                          |             |               |                   |     |     |     |
| İşyeri Adı/Hesap Grubu                                                                                                    | Merkez                                                                                             | 00          |               |                   |     |     |     |
| Web Servis Uç Noktası                                                                                                    | http://192.168.1.3                                                                                 | 0:8098/mair | n/post        |                   |     |     |     |
| DB Connection denemesi yapılacak!<br>2. deneme DB Connection işleminde<br>DB Connection iştek sonucu alındı<br>DB Connection denemesi yapılacak! | 23.10.2023 13:20:59<br>hata oluştu: TCP Provider:<br>. 23.10.2023 13:20:59<br>.23.10.2023 13:20:59 | Hedef maki  | ne etkin olar | ak reddettiğinden | b ^ |     |     |
| 3. deneme DB Connection işleminde<br>DB Connection istek sonucu alındı<br>DB Connection denemesi yanılacakı                                      | hata oluștu: TCP Provider:<br>. 23.10.2023 13:20:59                                                | Hedef maki  | ne etkin olar | ak reddettiğinden | b   |     |     |
| 4. deneme DB Connection isleminde<br>DB Connection istek sonucu alındı                                                                           | hata oluştu: TCP Provider:<br>. 23.10.2023 13:20:59                                                | Hedef maki  | ne etkin olar | ak reddettiğinden | b   |     |     |
| 5. deneme DB Connection işleminde                                                                                                    | 23.10.2023 13:20:59<br>hata oluștu: TCP Provider:                                                  | Hedef maki  | ne etkin olar | ak reddettiğinden | b   | Tar | mam |
|                                                                                                    |                                                                                                    |             |               |                   | Y   | 11  |     |

Şekil 63: DB Connection Error

Sorun: Sunucu makine güvenlik duvarında SQL port için izin verilmediğinde ya da SQL Sunucu web.config ayarlarında connection string bilgisinde dışarıdan erişim için ip numarası kullanılmadığında yani "localhost" gibi yerel ayar yapıldığında oluşur.

Çözüm: Sunucuda SQL TCP Port için güvenlik duvarından izin veriniz. Sunucu web.config dosyasında SQL connection string bilgisinde sunucu ip numarasının dışarıdan erişilebilir bir ip numarası olduğuna emin olunuz.

3.8. Hata: Failed to find a valid digest in the 'integrity' attribute for resource 'http://localhost:8070/\_framework/dotnet.timezones.blat' with computed SHA-256 integrity 'rwyJqJu36keQwNmm/O1XV7tnkkVldIOK8GIjn4gTUt4='. The resource has been blocked.

Çözüm: File sistem üzerinde .\wwwroot\\_framework altındaki \*.gr ile \*.br dosyaları silinir.